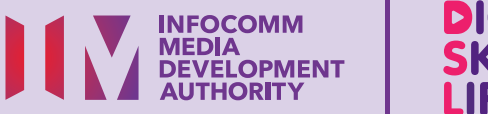

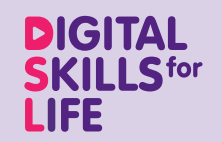

**E-MAILS** 

# **Media Sosial**

Ų

 $\frown$ 

68

# Kandungan

| Pengenalan                                                  | 2  |
|-------------------------------------------------------------|----|
| Panduan Keselamatan Siber                                   | 3  |
| Mengenai Aplikasi Media Sosial                              | 4  |
| Ciri Biasa di Pelbagai<br>Aplikasi Media Sosial             | 5  |
| Langkah Biasa dalam<br>Menggunakan Aplikasi<br>Media Sosial | 7  |
| Daftar untuk<br>Akaun Facebook                              | 14 |
| Urus Maklumat Peribadi<br>dan Akaun                         | 18 |
| Urus Tetapan dan Privasi                                    | 21 |
| Cari dan Tambah Rakan                                       | 24 |

| Terima dan Tolak<br>Permintaan Rakan | 26 |
|--------------------------------------|----|
|                                      |    |
| Memadamkan Rakan                     | 27 |
| Membuat Pos                          | 28 |
| Komen atau Menyukai Pos              | 30 |
| Kongsi Pos                           | 31 |
| Sekat atau Laporkan Halaman          | 32 |
| Sekat atau Laporkan Profil           | 33 |
| Laporkan Pos pada<br>Garis Masa Anda | 34 |
|                                      |    |

| Laporkan Foto atau Video | 35 |
|--------------------------|----|
| Menyahaktifkan atau      |    |
| Padam Akaun              | 37 |

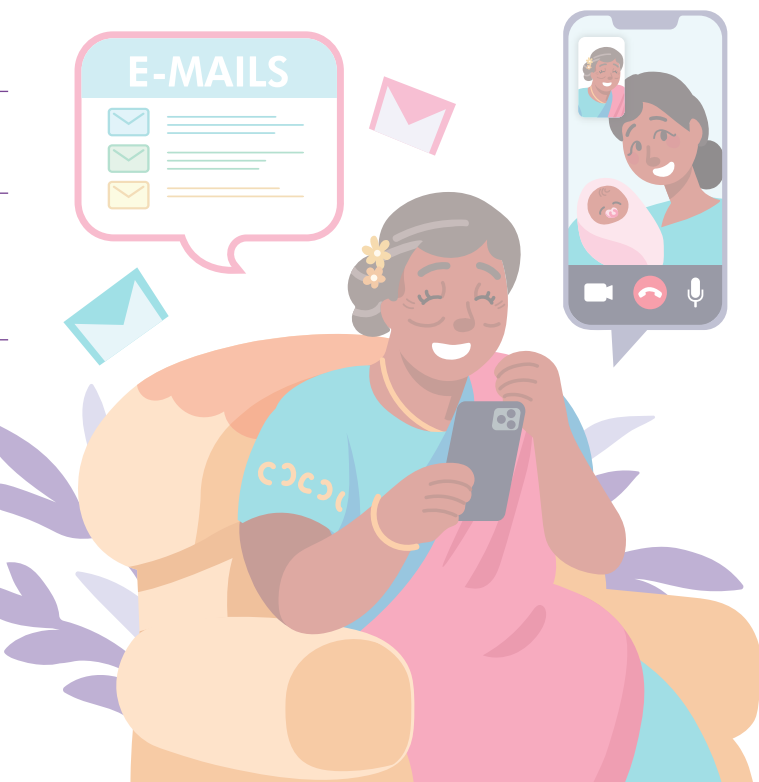

# Pengenalan

Panduan ini disediakan untuk semua orang yang ada atau tiada pengalaman digital tetapi berminat untuk mengetahui lebih lanjut tentang kemahiran digital yang penting bagi kehidupan harian.

Kemahiran penting dikumpulkan kepada 5 bidang kompetensi seperti yang ditunjukkan dalam gambar rajah.

#### Hasil pembelajaran kompetensi Saling Berhubung Dalam Talian:

Mampu memulakan komunikasi dengan kenalan saya atau organisasi menggunakan cara komunikasi digital berlainan.

Untuk membantu anda memperoleh hasil

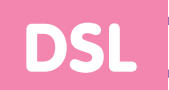

pembelajaran, buku panduan ini menggunakan pelbagai platform media sosial sebagai contoh bagi menunjukkan langkah-langkah biasa yang terlibat dalam menggunakan media sosial untuk berkomunikasi dengan orang lain.

Panduan berikut adalah berdasarkan ikon perisian dan tetapan peranti mudah alih yang biasa. Sila ambil perhatian bahawa ciri-ciri tertentu mungkin berbeza pada peranti mudah alih dan model yang berbeza. Panduan Kemahiran Digital Sepanjang Hayat (DSL) ialah satu siri buku kecil yang terdiri daripada:

- arahan langkah demi langkah dan
- petua pantas

untuk membantu anda berada dalam talian secara yakin dan selamat.

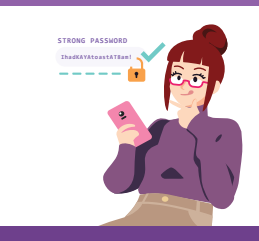

#### Sentiasa Berwaspada, Bijak, Berkelakuan Baik Semasa Dalam Talian

Berjaga-jaga terhadap ancaman siber; Lindungi maklumat peribadi; Kembangkan kehadiran dalam talian yang positif.

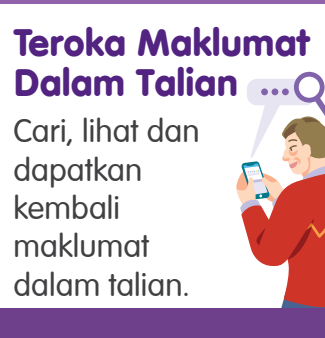

#### Saling Berhubung Dalam Talian

Berhubung dengan orang lain dalam talian.

### Berurusan Secara Dalam Talian

Jalankan urus niaga dalam talian.

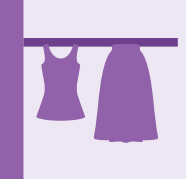

#### Sediakan dan Gunakan Alat Pintar

Sediakan dan kendalikan perkakasan asas dan fungsi perisian peranti mudah alih anda.

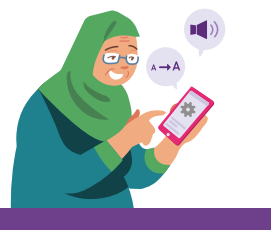

## Panduan Keselamatan Siber

Untuk kekal selamat semasa menggunakan aplikasi media sosial, sila patuhi perkara berikut:

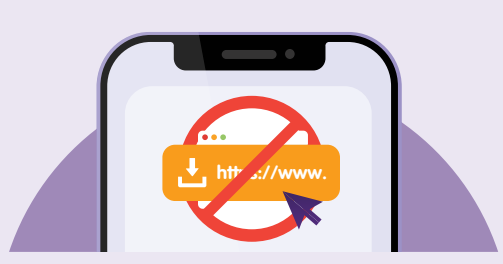

Jangan buka atau memuat turun sebarang pautan yang tidak disahkan atau lampiran dari sumber yang tidak diketahui.

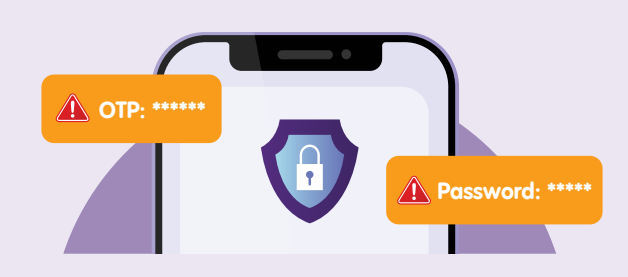

**Jangan** berkongsi butiran peribadi atau kewangan, kata laluan atau kata laluan sekali guna (OTP) dengan sesiapa.

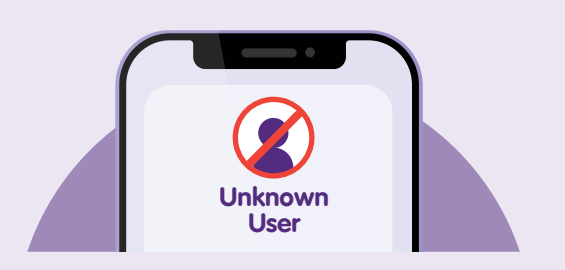

**Sekat** pengguna yang tidak dikenali yang menghantar sembang yang tidak diminta kepada anda.

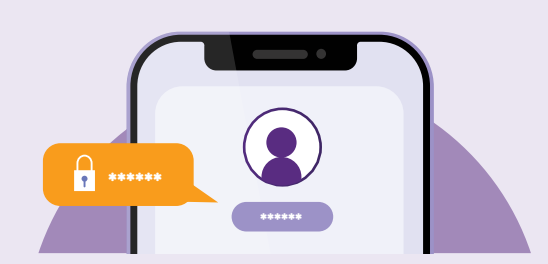

Aktifkan Pengesahan Dua Faktor (2FA).

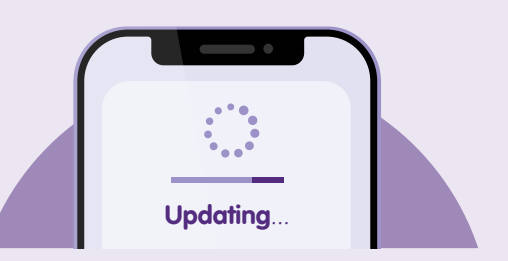

Semak kemas kini dan **kemas kini aplikasi anda dengan segera** untuk melindungi peranti anda daripada kelemahan keselamatan.

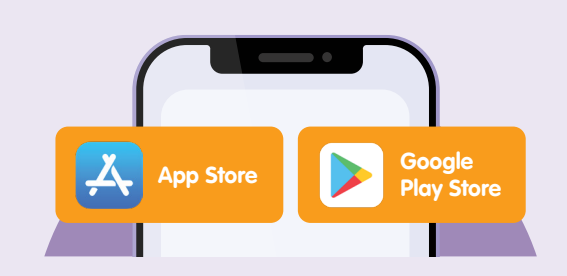

Muat turun aplikasi dari sumber **rasmi**.

## Mengenai Aplikasi Media Sosial

Media sosial merujuk kepada platform dan laman web dalam talian yang membolehkan pengguna membuat dan berkongsi kandungan, berhubung dengan orang lain serta terlibat dalam pelbagai bentuk komunikasi. Ia telah menjadi komponen penting dalam komunikasi moden, yang memenuhi keperluan peribadi dan profesional.

Tidak seperti bentuk komunikasi tradisional seperti panggilan telefon atau surat, media sosial membolehkan interaksi segera dan meluas, sering kali mencapai khalayak yang besar di seluruh dunia. Ia memudahkan pertukaran idea, maklumat dan kandungan media secara langsung, serta memupuk hubungan antara individu, perniagaan dan komuniti.

Platform media sosial yang popular termasuklah Facebook, Instagram dan TikTok.

### Prasyarat untuk mempelajari aplikasi

### Pelajar mesti:

- Mempunyai peranti mudah alih (sama ada iOS atau Android) disambungkan ke rangkaian selular atau Wi-Fi dengan kamera yang berfungsi.
- Tahu cara memasang aplikasi pada peranti mudah alih.

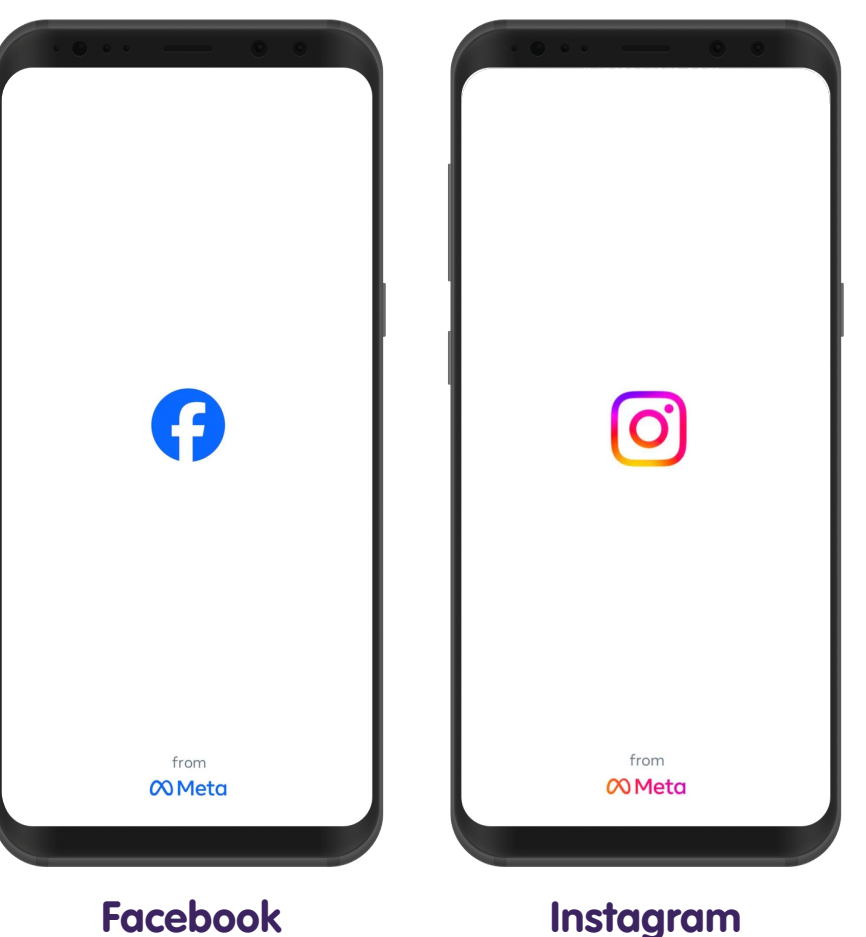

## Ciri Biasa di Pelbagai Aplikasi Media Sosial

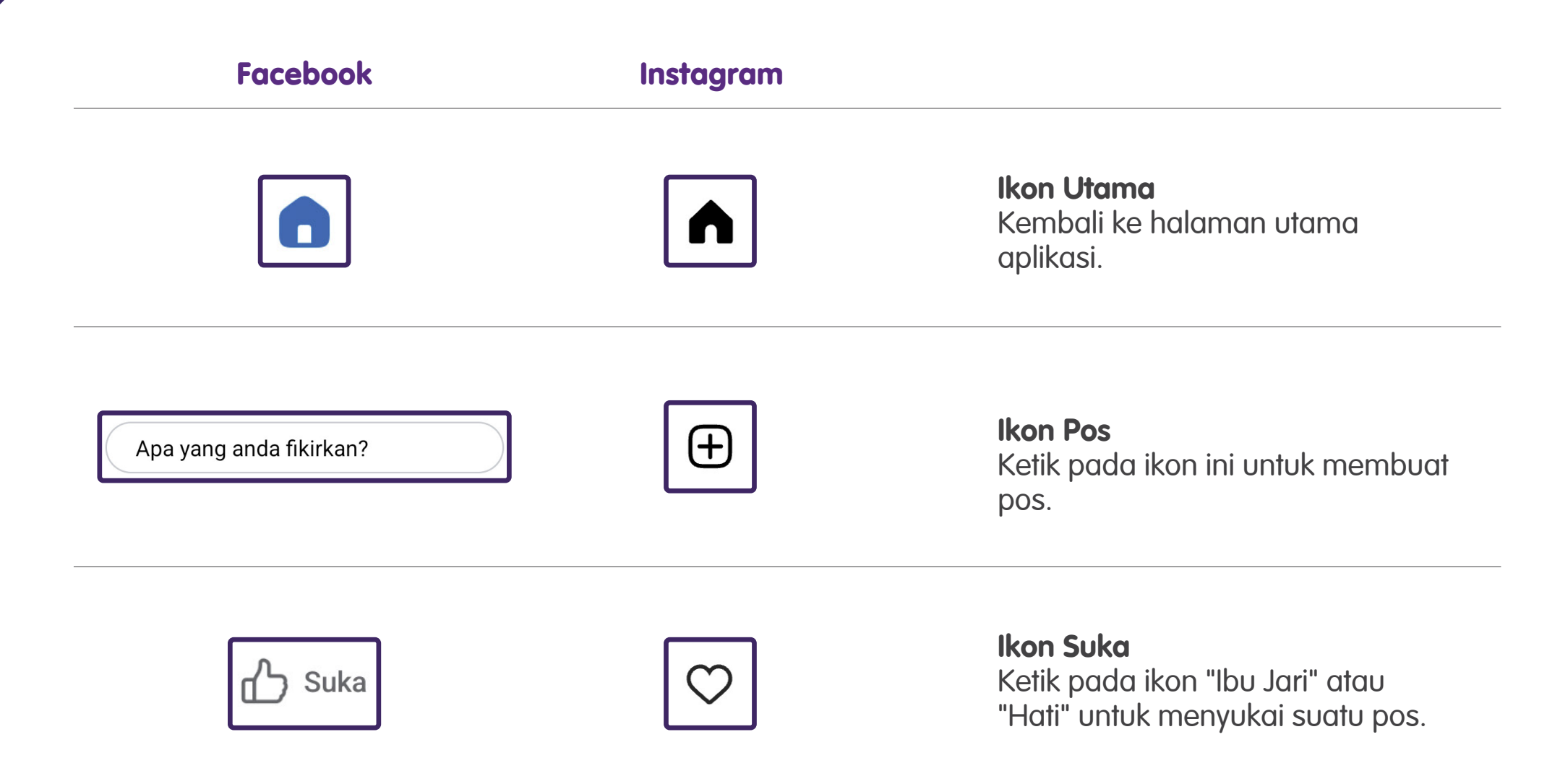

## Ciri Biasa di Pelbagai Aplikasi Media Sosial

Tambah rakan

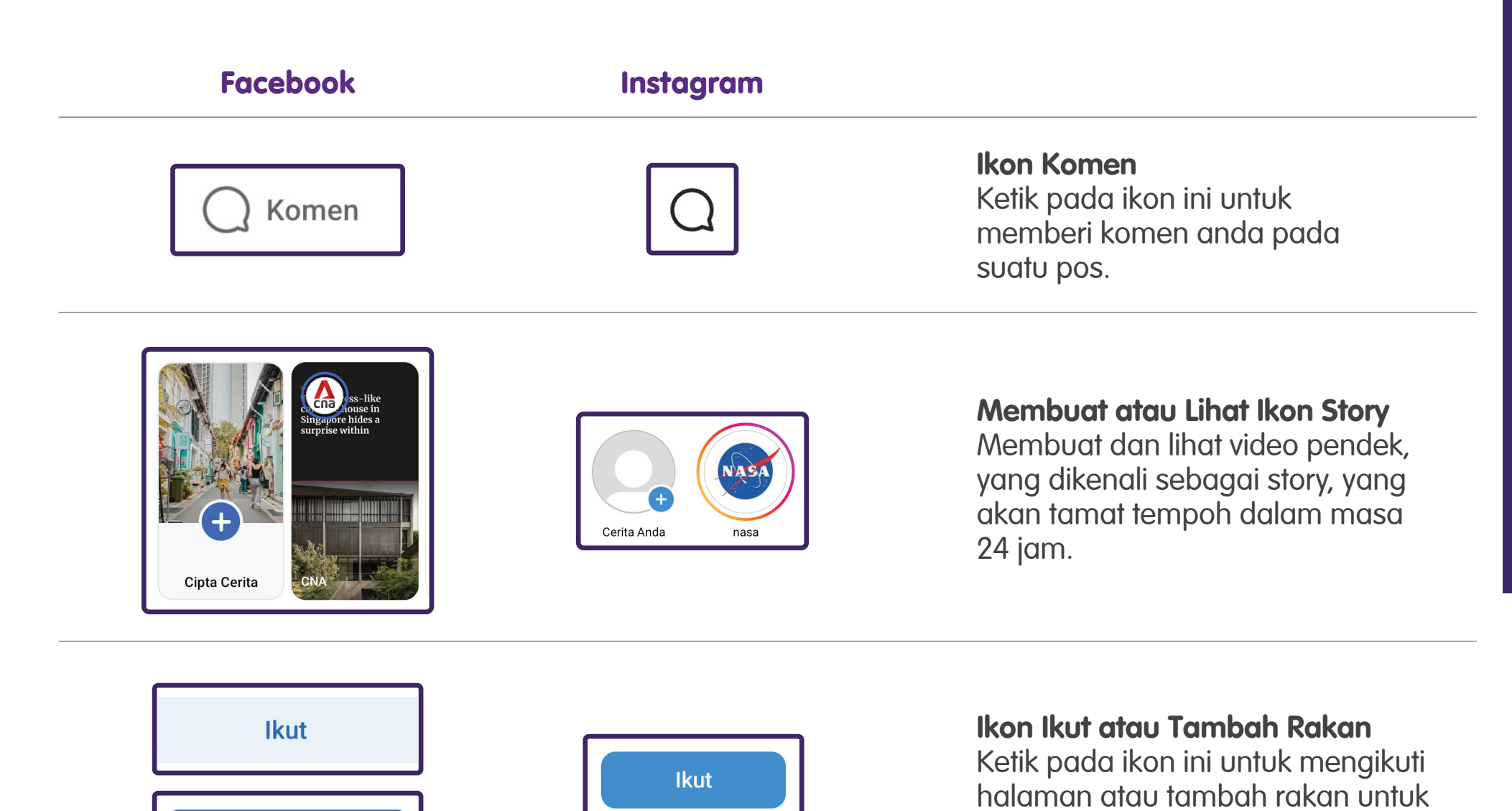

melihat paparan mereka.

## Langkah Biasa dalam Menggunakan Aplikasi Media Sosial Membuat Pos

Membuat pos dengan memasukkan teks, gambar, video atau fail media lain.

### Facebook

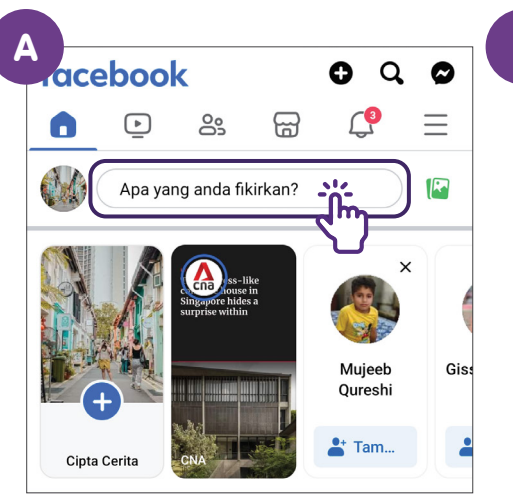

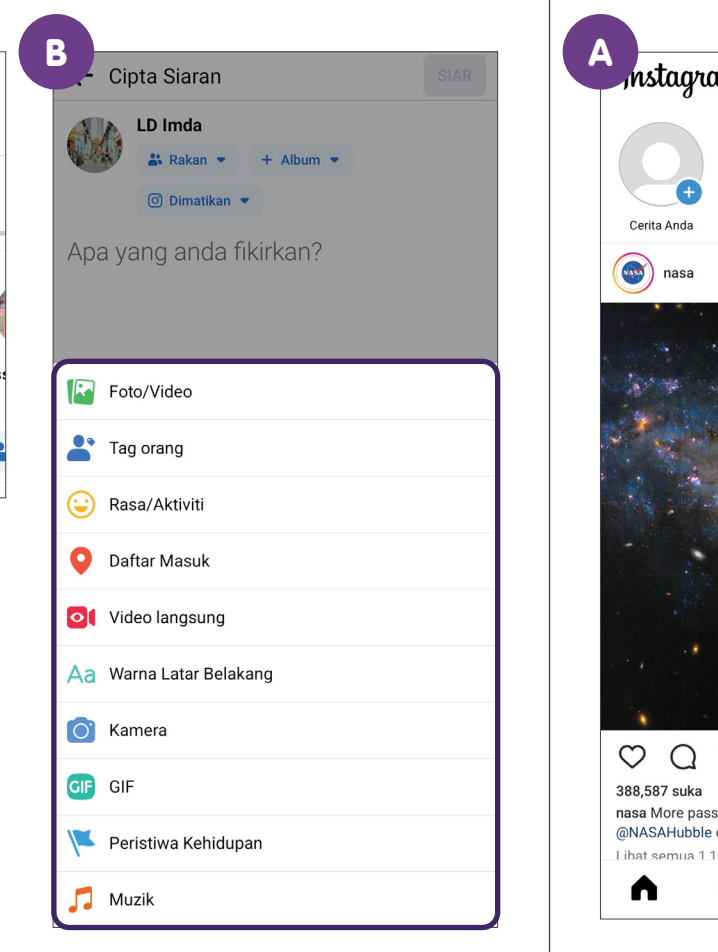

### nstagram $\heartsuit$ $\odot$ Siaran baharu Seterusnya NASA ÷ IMDA $\sim$ $\overline{A}$ nasa More passion, more energy, more footwork @NASAHubble captured this image of an extremely ener... lagi Lihat semua 1 194 kom Ð € SIARAN CERITA GULUNGA Q

Instagram

## Langkah Biasa dalam Menggunakan Aplikasi Media Sosial Membuat Pos

2

Untuk Facebook, ketik "SIAR", kemudian pilih antara "Sentiasa kongsikan ke Instagram" atau "Tidak, kongsikan ke Facebook sahaja". Untuk Instagram, ketik "Seterusnya", kemudian ketik "Kongsi" untuk menerbitkan pos anda.

Instagram

### Facebook

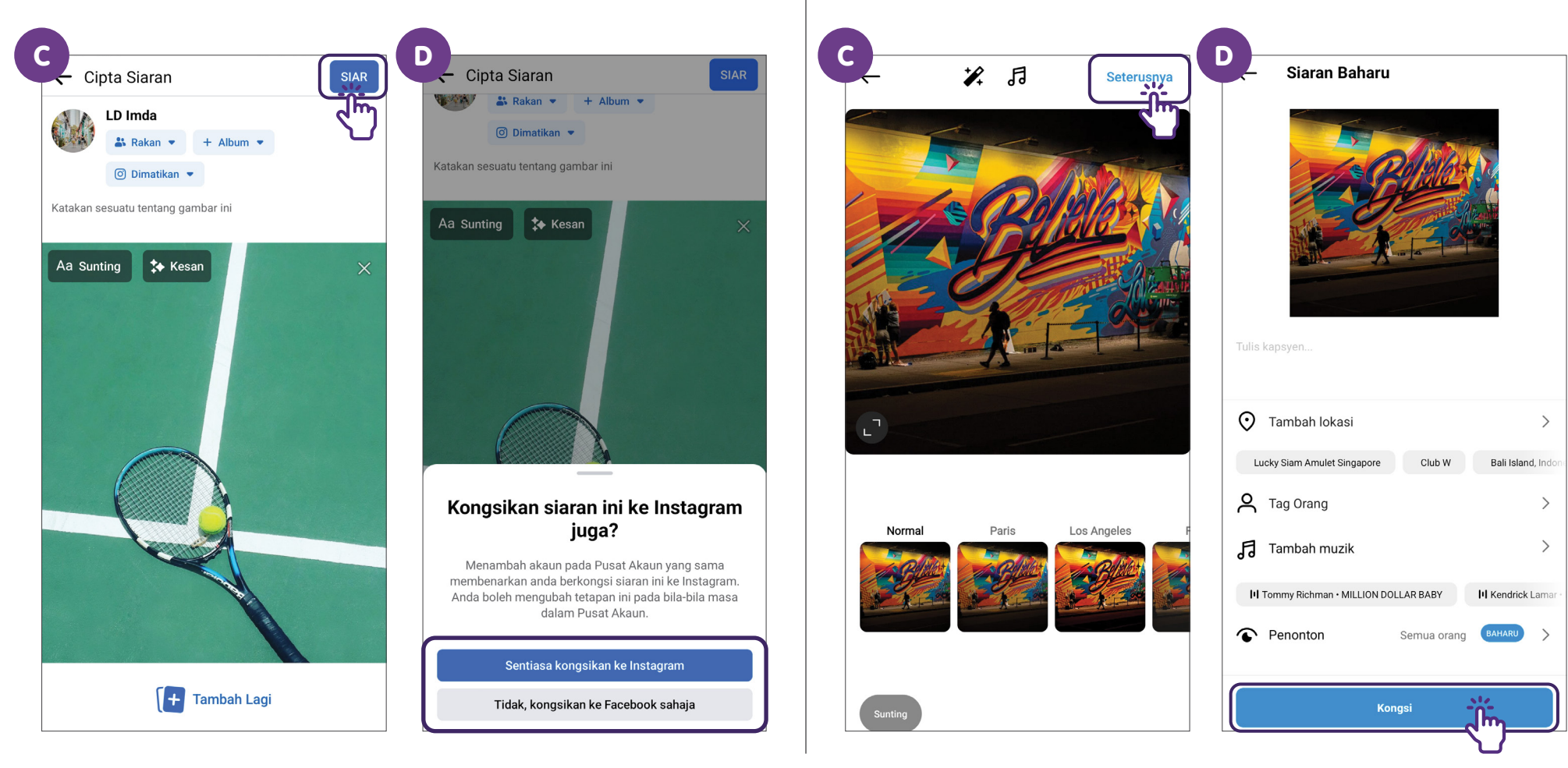

## Langkah Biasa dalam Menggunakan Aplikasi Media Sosial Menyukai Pos

Ketik pada ikon 🖒 Suka atau 🛇

untuk menyukai pos.

### Facebook

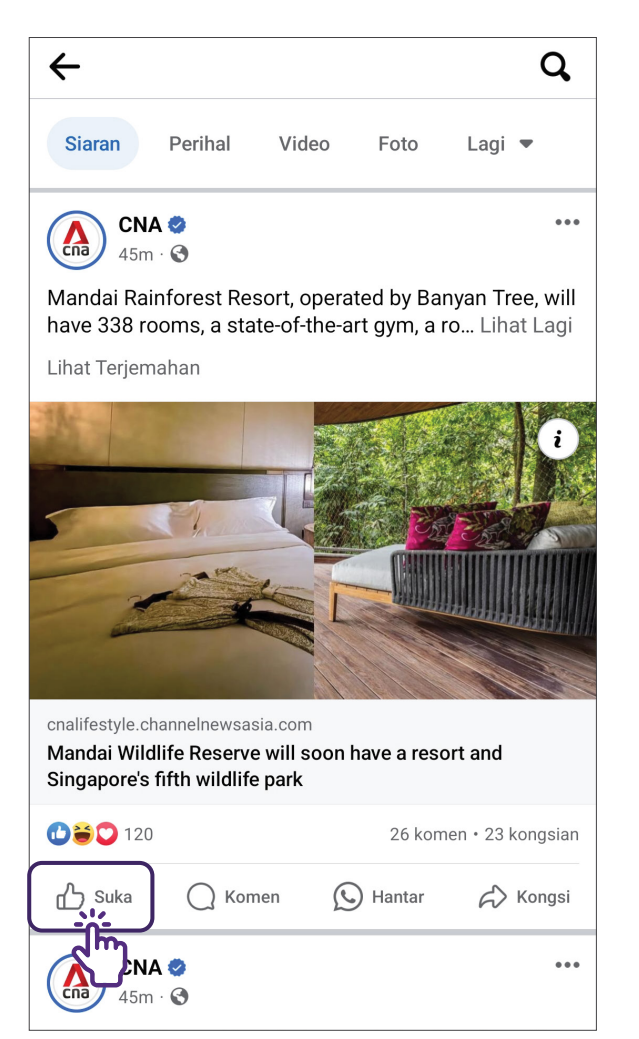

#### Instagram

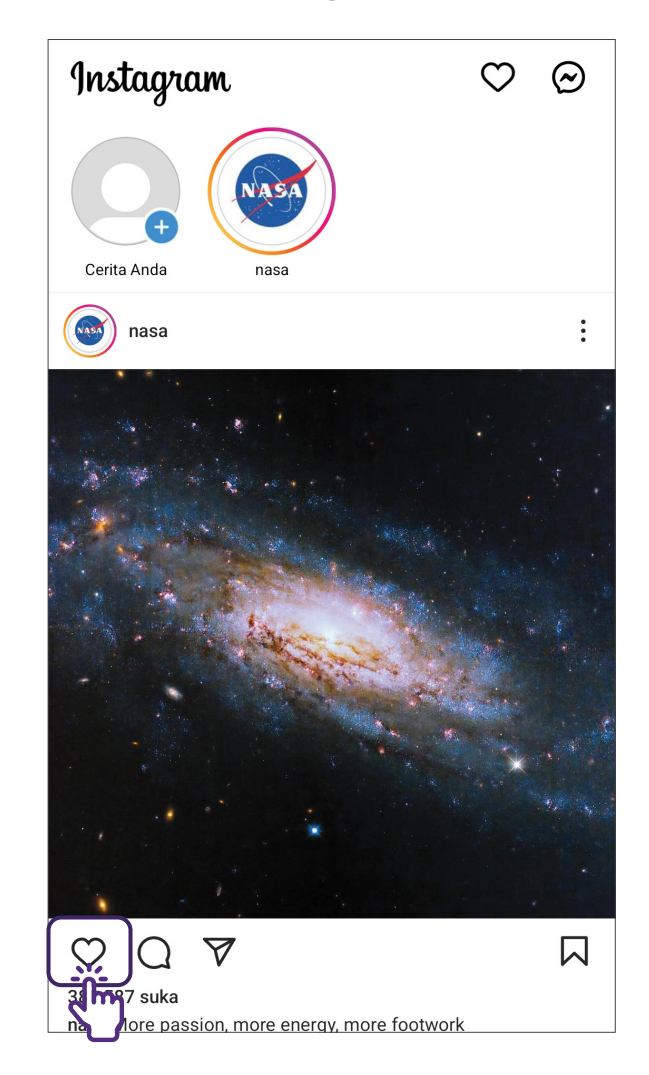

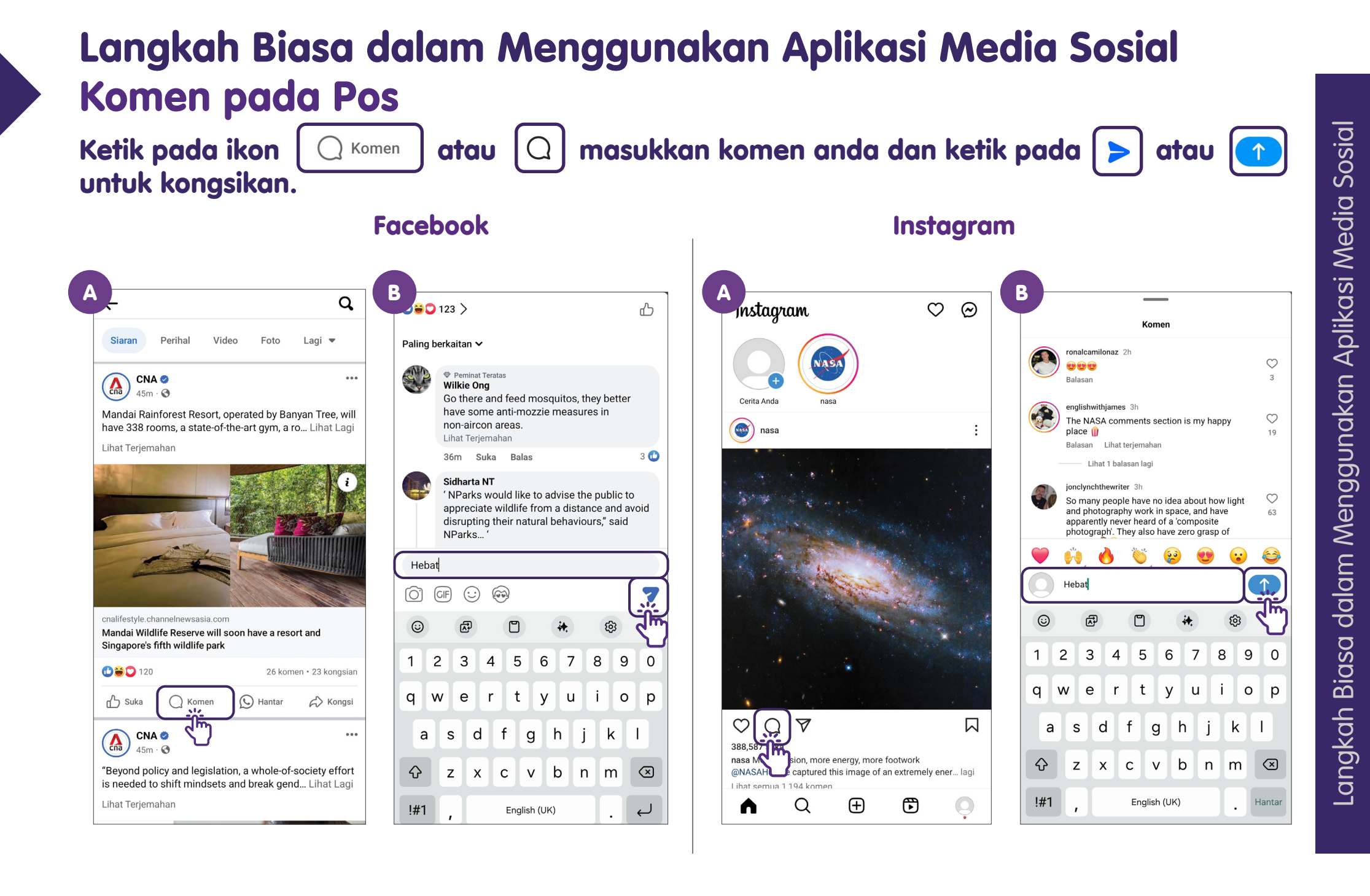

## Langkah Biasa dalam Menggunakan Aplikasi Media Sosial Lihat Cerita

Ketik pada ikon cerita di bahagian atas halaman utama untuk melihat cerita dalam paparan anda.

### facebook Q 0 $\square$ <u>\_\_\_\_</u> $\equiv$ ▶ R Apa yang anda fikirkan? Mujeeb Giss Qureshi Tam... Cipta Cerita Orang yang mungkin anda kenali ...

#### Facebook

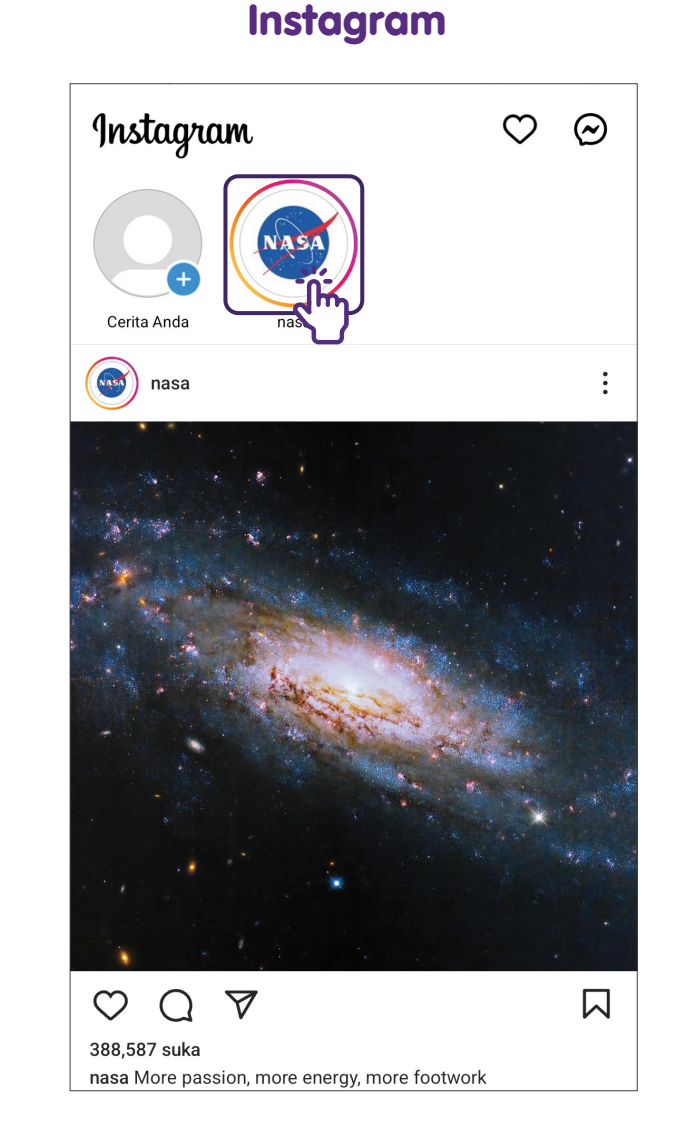

11

## Langkah Biasa dalam Menggunakan Aplikasi Media Sosial Menghasilkan Cerita

Ketik pada ikon 🕒 di penjuru kiri sebelah atas halaman utama. Pilih fail media pilihan anda, kemudian ketik pada 🔀 atau 💽 certi anda

Pelekat 😯

Teks Aa

Lukis

Kongsi

Muzik 🗖

Facebook

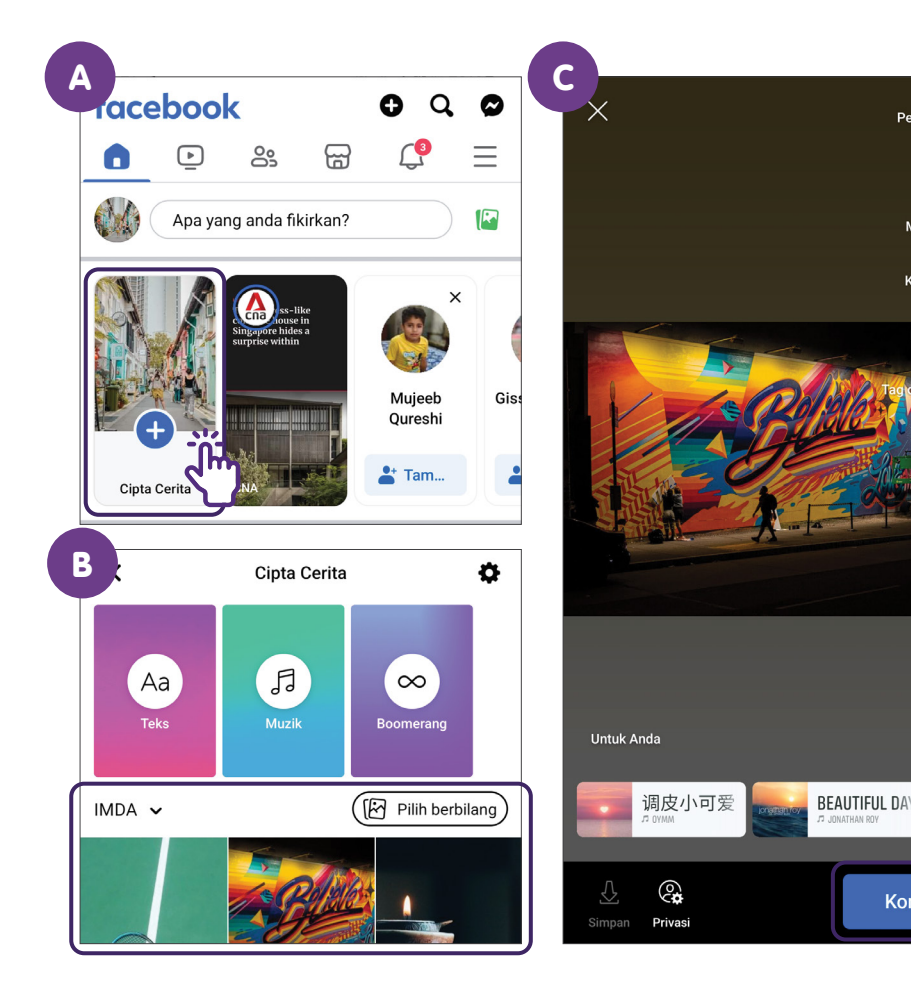

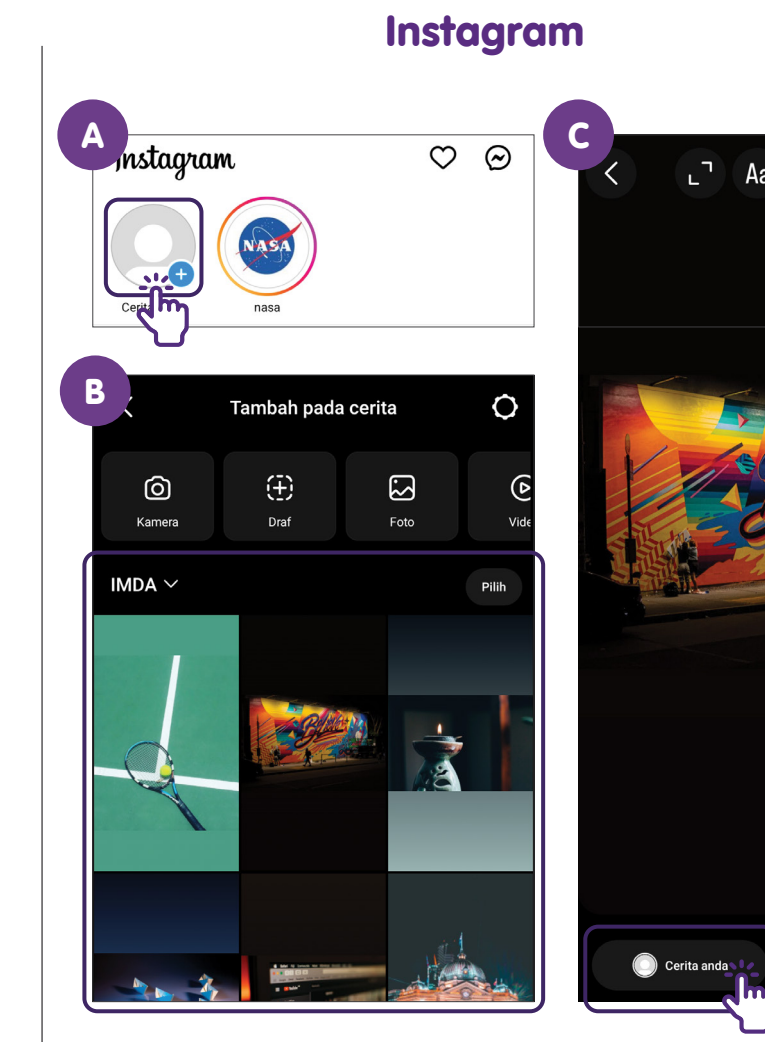

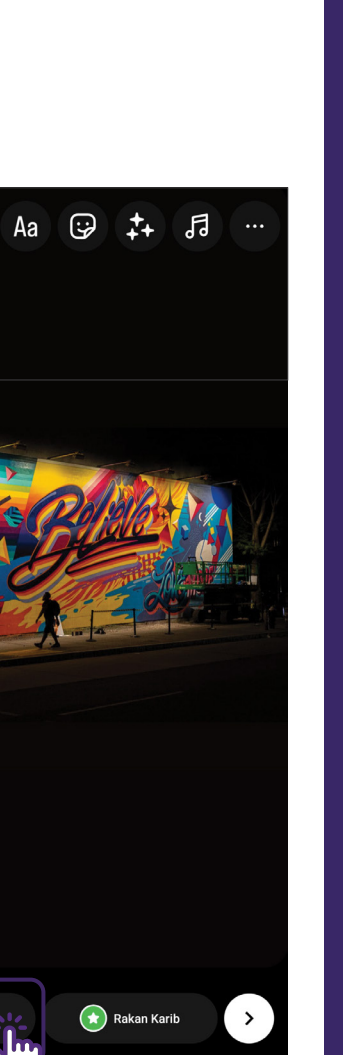

## Langkah Biasa dalam Menggunakan Aplikasi Media Sosial Tambah atau Ikuti Rakan

Ketik pada ikon "Tambah rakan" atau "Ikut" pada halaman profil untuk menambah atau mengikuti seseorang.

### Facebook

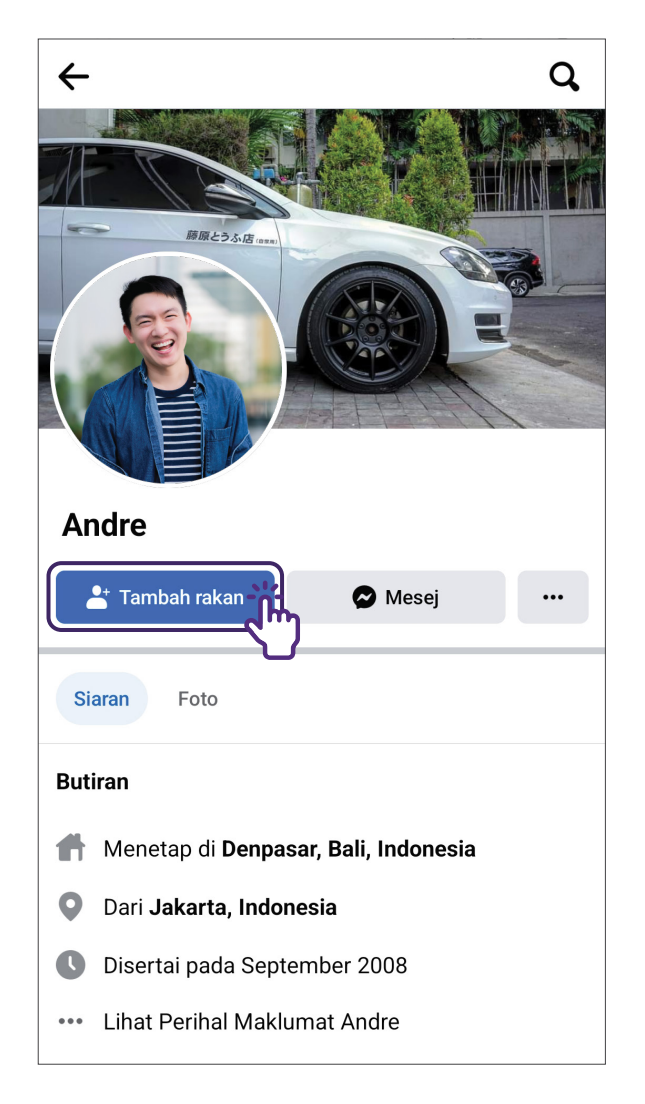

#### Instagram

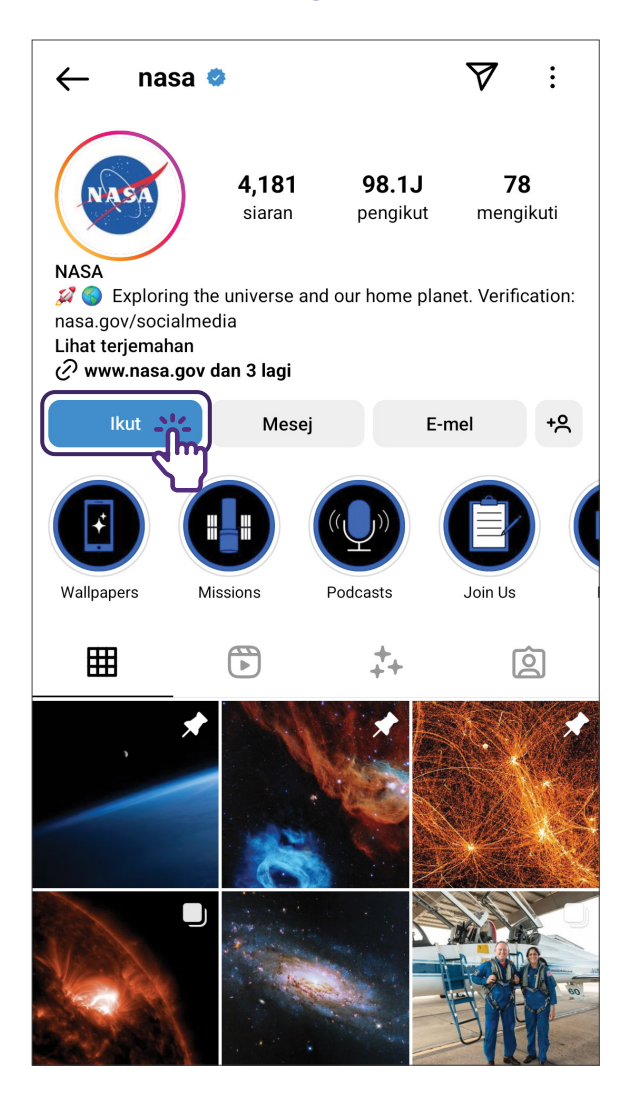

## Daftar untuk Akaun Facebook

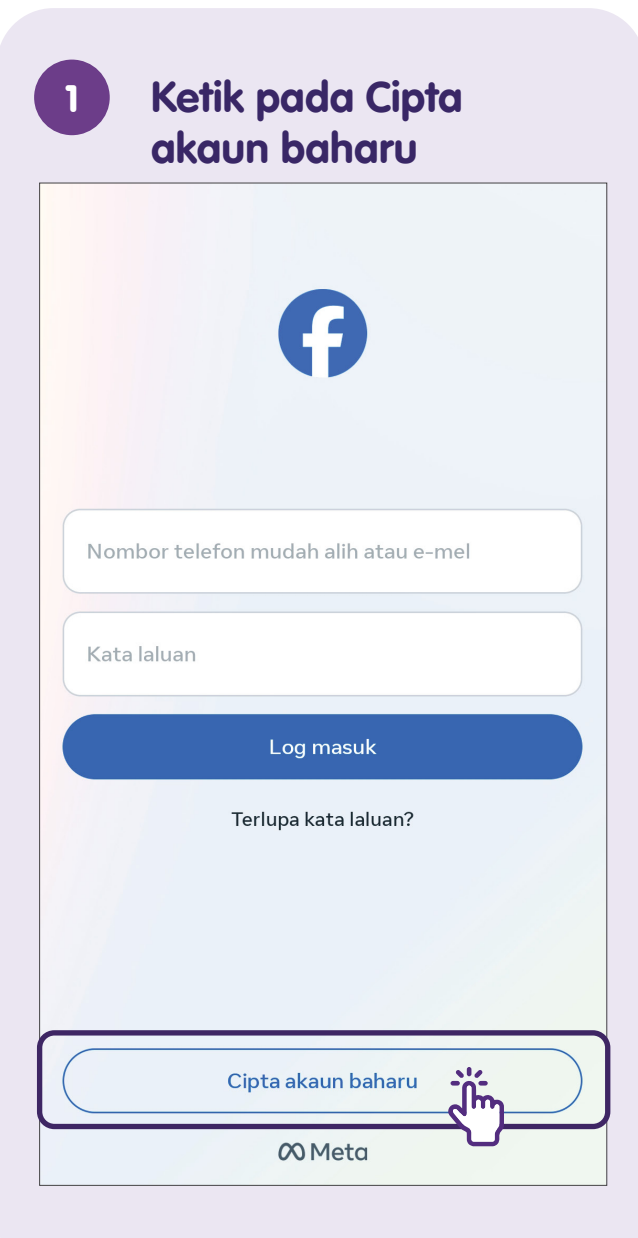

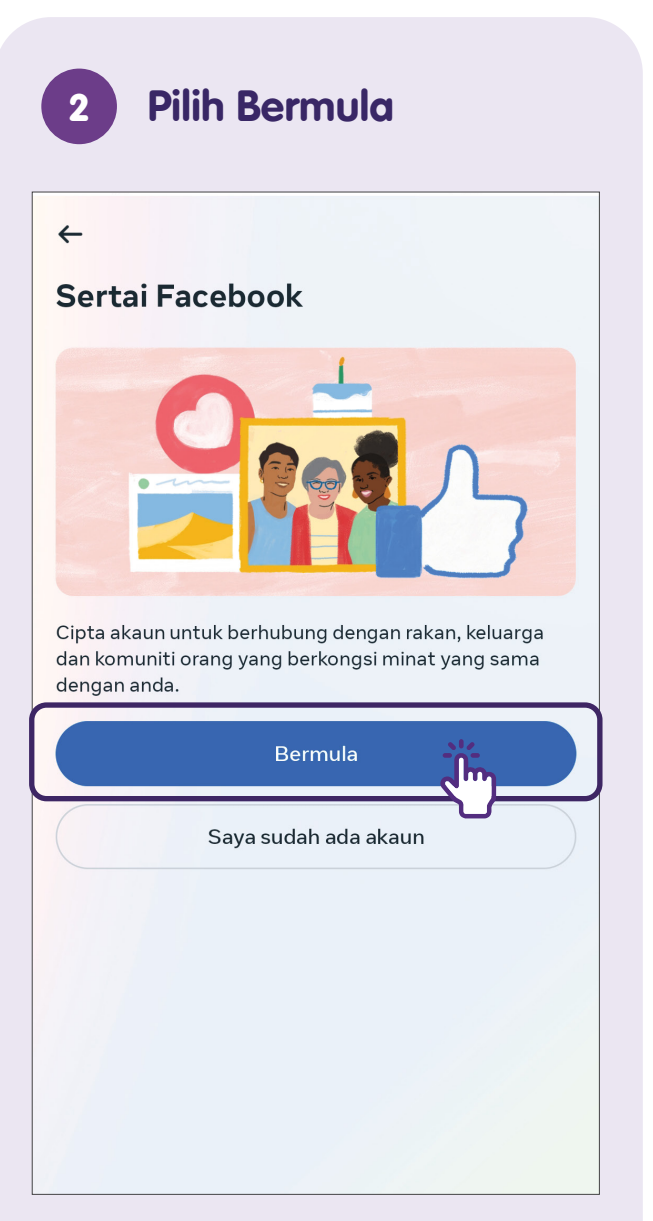

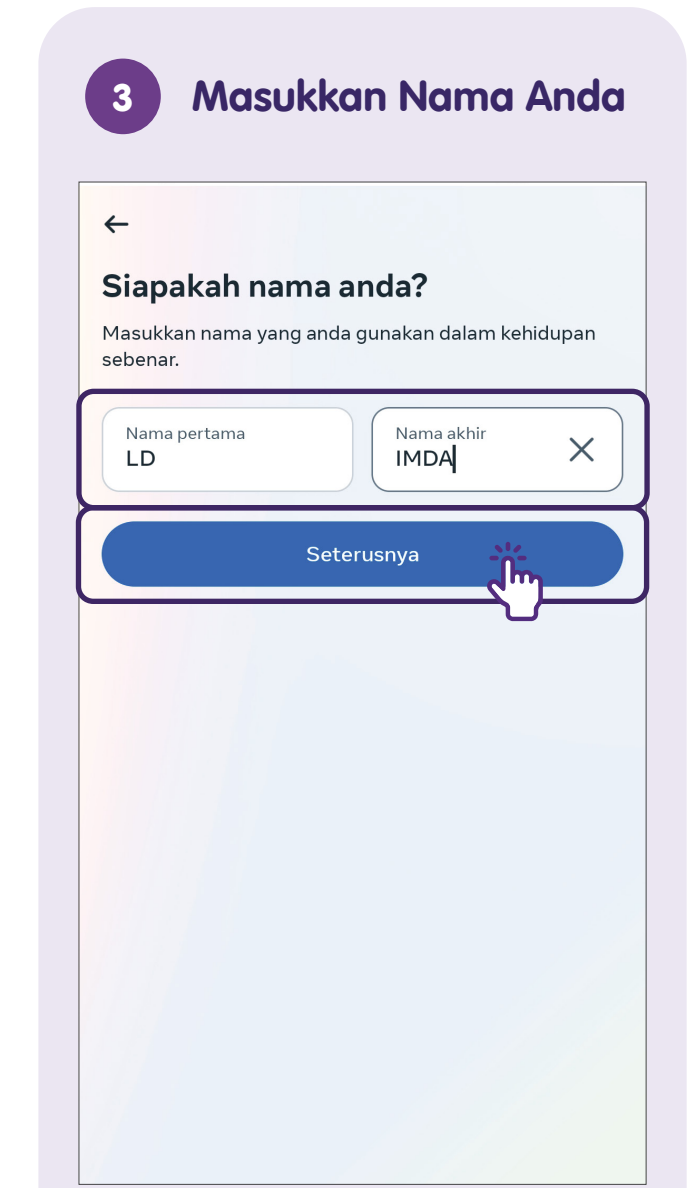

### 4

### Tetapkan Tarikh Lahir anda

#### ←

#### Bilakah hari lahir anda?

Pilih tarikh lahir anda. Anda sentiasa boleh menjadikannya peribadi kemudian. Mengapakah saya perlu memberikan hari jadi saya?

| Tarikh la<br>10 Me | ahir (Otahun)<br>i <b>2024</b> |            |          | 3 |
|--------------------|--------------------------------|------------|----------|---|
|                    | Tetapl                         | kan Tarikh |          |   |
|                    | 31                             | Feb        | 1999     |   |
|                    | 01                             | Mac        | 2000     |   |
|                    | 02                             | Apr        | 2001     |   |
|                    |                                | BATAL      | TETAPKAN |   |
|                    |                                |            |          |   |
|                    |                                |            |          |   |

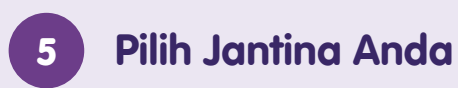

#### ←

#### Apakah jantina anda?

Anda boleh menukar siapa yang melihat jantina anda pada profil anda kemudian.

| Perempuan                                                                                                    | 0 |
|----------------------------------------------------------------------------------------------------|---|
| Lelaki                                                                                                    | 0 |
| <b>Lagi pilihan</b><br>Pilih pilihan Lagi untuk memilih jantina lain<br>atau sekiranya anda lebih memilih untuk tidak<br>katakan. | 0 |
|                                                                                                    |   |
| Seterusnya                                                                                                    |   |
| Seterusnya                                                                                                    |   |
| Seterusnya                                                                                                    |   |

### 6 Daftar dengan Nombor Telefon Mudah Alih atau Alamat E-mel

#### ←

### Apakah nombor telefon mudah alih anda?

Masukkan nombor telefon mudah alih yang boleh digunakan untuk menghubungi anda. Tiada sesiapa akan melihat ini di profil anda.

| Nombor Mudah Alih                                                                           |  |
|---------------------------------------------------------------------------------------------|--|
| Anda mungkin menerima pemberitahuan WhatsApp dan SMS<br>daripada kami. Ketahui lebih lanjut |  |
| Seterusnya                                                                                  |  |
| Daftar dengan e-mel                                                                         |  |
|                                                                                             |  |
|                                                                                             |  |
|                                                                                             |  |

### Cipta Kata Laluan

#### ←

#### Cipta Kata Laluan

Cipta kata laluan dengan sekurang-kurangnya 6 huruf atau nombor. Ia haruslah sesuatu yang orang lain tidak boleh teka.

| Kata laluan |            | Ø) |
|-------------|------------|----|
|             | Seterusnya |    |
|             |            |    |
|             |            |    |
|             |            |    |
|             |            |    |
|             |            |    |
|             |            |    |

### 8 Simpan Maklumat Log Masuk Anda

#### ←

#### Simpan maklumat log masuk anda?

Kami akan menyimpan maklumat log masuk untuk LD IMDA, jadi anda tidak perlu memasukkannya lagi apabila anda log masuk nanti.

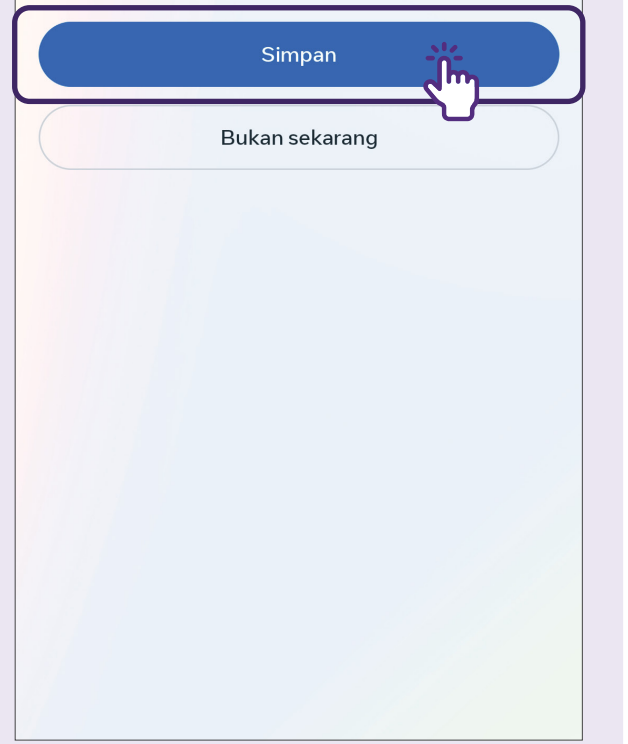

### ) Setuju dengan Terma dan Dasar

←

#### Bersetuju dengan terma dan dasar Facebook

Orang yang menggunakan perkhidmatan kami mungkin telah memuat naik maklumat hubungan anda ke Facebook. Ketahui lebih lanjut

Dengan mengetik **Saya bersetuju**, anda bersetuju untuk mencipta akaun serta menerima Terma, Dasar Privasi dan Dasar Kuki Facebook.

Dasar Privasi menerangkan cara kami boleh menggunakan maklumat yang kami kumpulkan apabila anda mencipta akaun. Sebagai contoh, kami menggunakan maklumat ini untuk menyediakan, memperibadikan dan menambah baik produk kami, termasuk iklan.

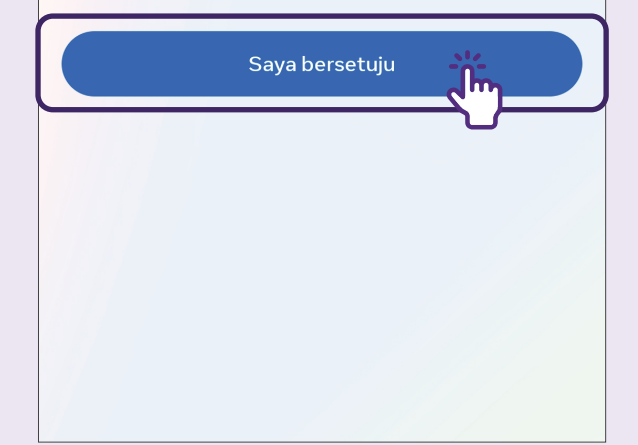

### 10 Sahkan Akaun Anda

#### $\times$

#### Masukkan kod pengesahan

Untuk mengesahkan akaun anda, masukkan kod 5 digit yang kami hantar melalui SMS ke +65818888888.

| Kod pengesaha<br>85795 | n                     |    |
|------------------------|-----------------------|----|
|                        | Seterusnya            |    |
| S                      | aya tidak menerima ko | ıd |
|                        |                       |    |
|                        |                       |    |
|                        |                       |    |
|                        |                       |    |

Sahkan akaun anda dengan memasukkan kod yang dihantar ke nombor telefon anda atau dengan mengklik pautan pengesahan dalam e-mel yang dihantar ke alamat e-mel anda.

## Urus Maklumat Peribadi dan Akaun

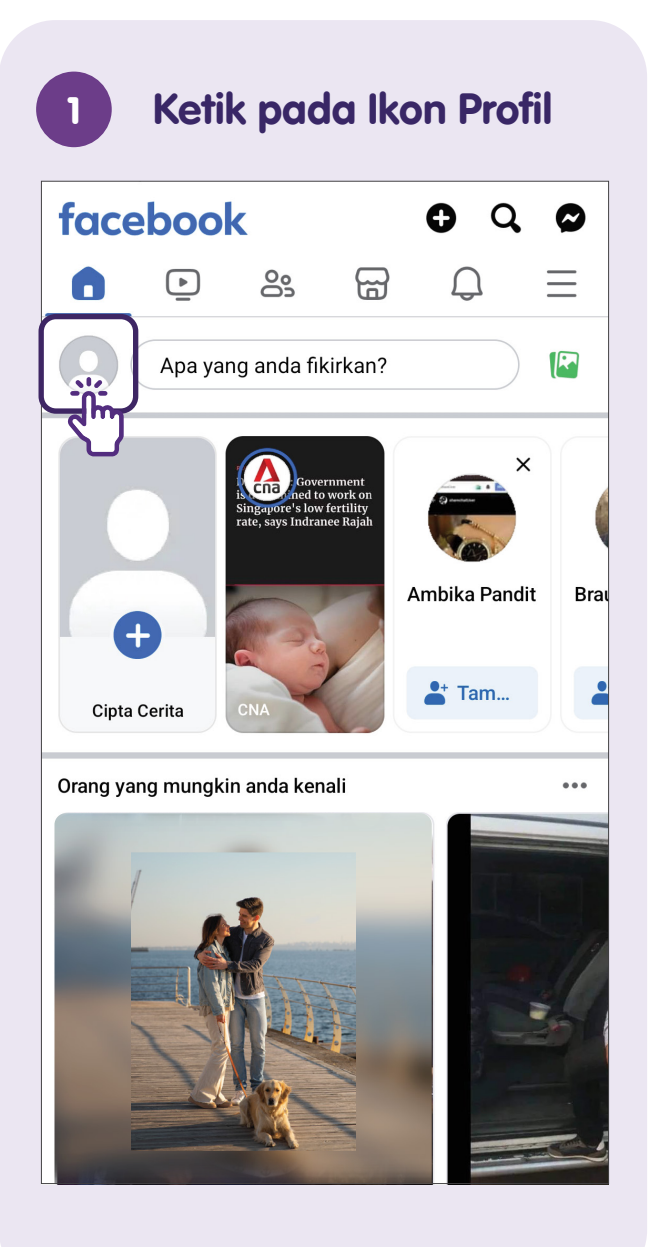

| 2 Pilih Edit profil             |  |
|---------------------------------|--|
| ← LD Imda ▼ Q                   |  |
| 🕼 Tambah foto muka depan        |  |
|                                 |  |
| LD Imda                         |  |
| + Tambah pada cerita            |  |
| Siaran Foto Reels               |  |
| Butiran                         |  |
| ••• Lihat maklumat Perihal anda |  |
| Edit butiran awam               |  |
| Rakan Cari Rakan                |  |

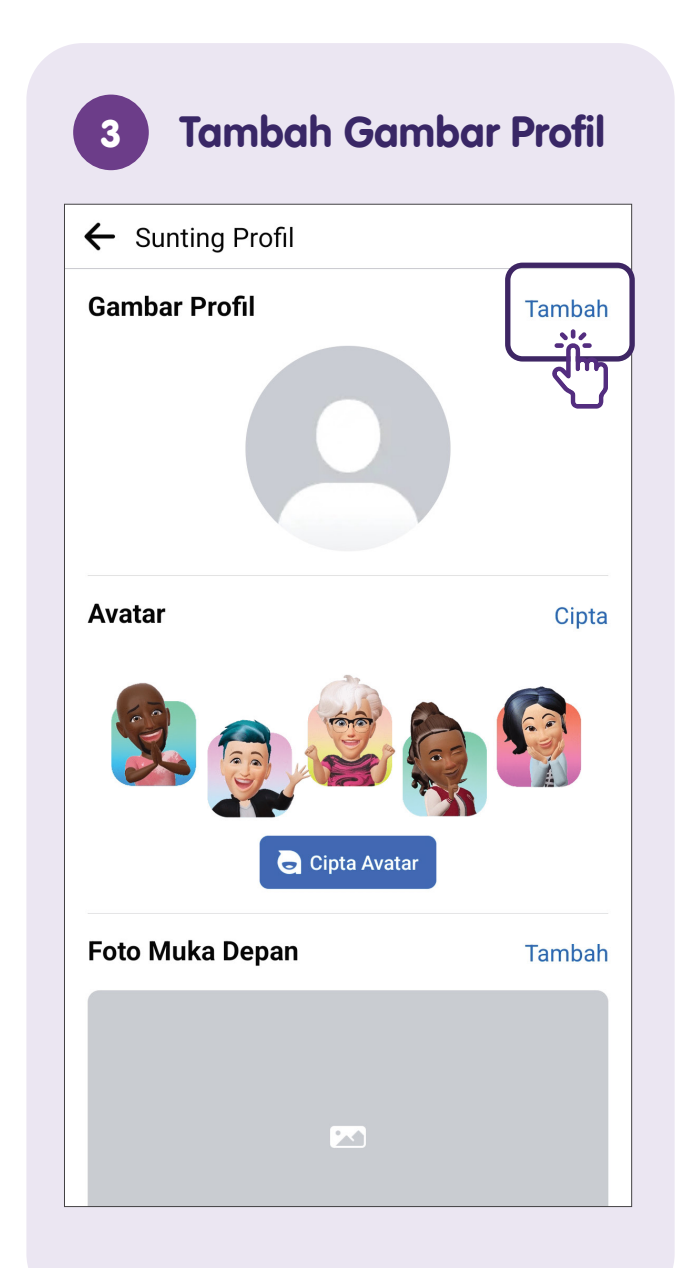

### 4 Tambah Gambar Muka Depan

| ←   | Sunting Profil                      |            |
|-----|-------------------------------------|------------|
| Fot | o Muka Depan                        | Tambah     |
|     |                                     | ۲ <u>۳</u> |
|     |                                     | 51         |
|     |                                     |            |
| Die |                                     | Tracket    |
| BIO | <b>grafi</b><br>Terangkan diri anda | lambah     |
| But | iran                                | Tambah     |
| ß   | Bandar Semasa                       |            |
| ÷   | Workplace                           |            |
|     | Pendidikan                          |            |
| 0   | Kampung halaman                     |            |
| 0   | Status Hubungan                     |            |
|     |                                     |            |

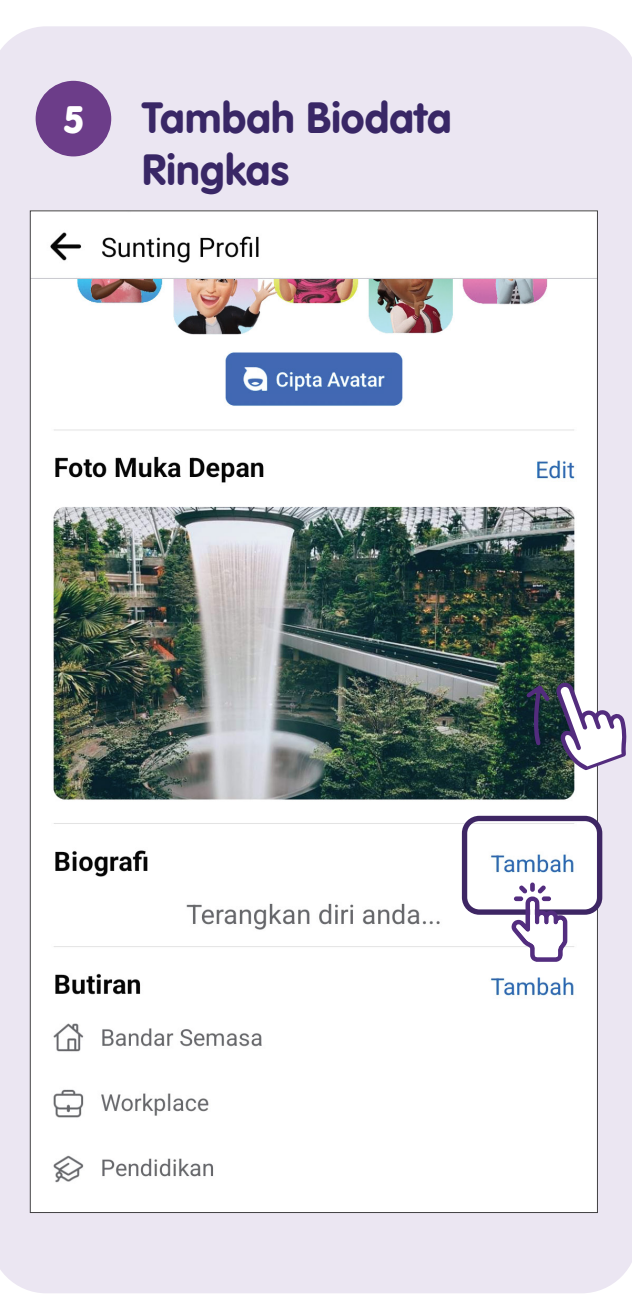

### 6 Tambah Butiran Peribadi

| ←          | Sunting Profil                                   | 17           |
|------------|--------------------------------------------------|--------------|
|            | Terangkan diri anda                              | 6            |
| But        | tiran                                            | Tambah       |
| ß          | Bandar Semasa                                    | - dim        |
| ÷          | Workplace                                        | U            |
|            | Pendidikan                                       |              |
| $\bigcirc$ | Kampung halaman                                  |              |
| °0         | Status Hubungan                                  |              |
| Soi        | rotan<br>Tambah foto dan cerita kegemaran anda d | i sini untuk |
|            | semua rakan anda lihat.                          |              |
|            | Cubalah                                          |              |
|            |                                                  |              |

7

### Sunting Maklumat Perihal Anda

| ← Sunting Profil                                                           |            |      |
|----------------------------------------------------------------------------|------------|------|
| H Workplace                                                                |            |      |
| 😥 Pendidikan                                                               |            |      |
| 💿 Kampung halaman                                                          |            |      |
| 🔊 Status Hubungan                                                          |            |      |
| Sorotan                                                                    |            | <br> |
|                                                                            |            |      |
| Tambah foto dan cerita kegemaran anda di sini u<br>semua rakan anda lihat. | intuk      | <br> |
| Cubalah                                                                    |            | <br> |
| Pautan T.                                                                  | ambah      | <br> |
| estimation Sunting Maklumat Perihal Anda                                   | <u>iin</u> |      |
| Ketik pada <b>"Sunting Maklum</b>                                          | at         |      |
| Perihal Anda" untuk mengem                                                 | nas        |      |
| kini maklumat peribadi lain<br>tentana diri anda                           |            |      |

### Urus Tetapan dan Privasi

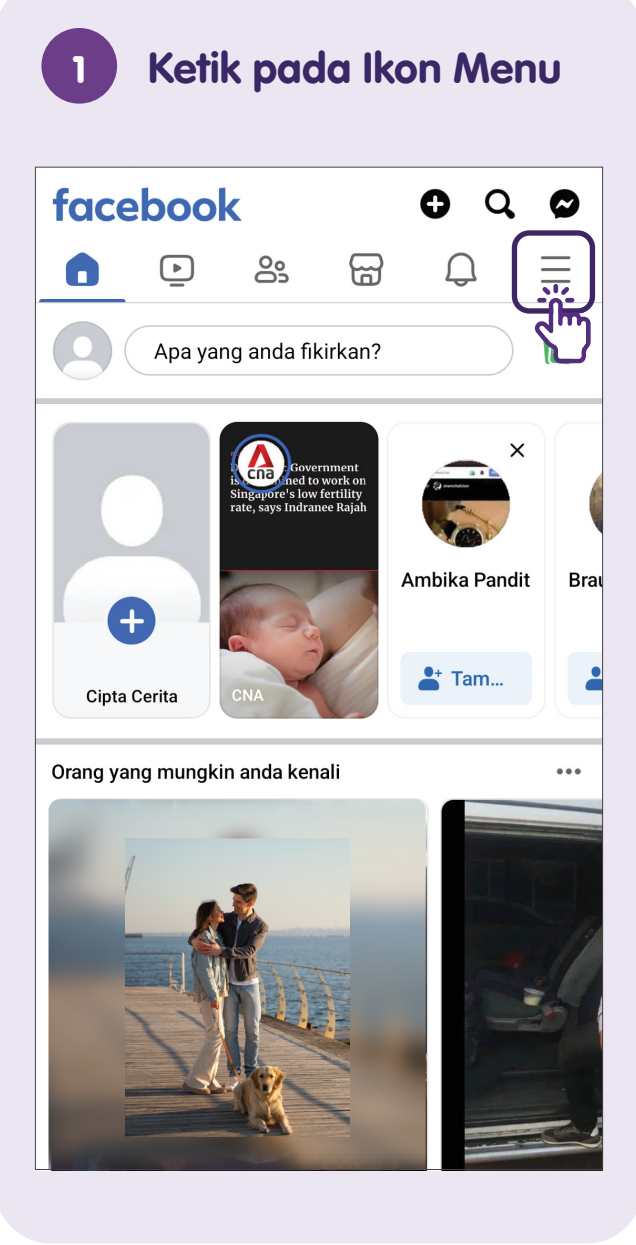

| LD Imda            | ~          |
|--------------------|------------|
| Cipta profil lain  |            |
| 0                  |            |
| Kenangan           | Disimpan   |
| 8                  |            |
| Kumpulan           | Video      |
| <b>n</b>           |            |
| Marketplace        | Cari Rakan |
| 5                  | <b>T</b>   |
| Suapan             | Acara      |
| Liha               | t Lagi     |
| 2 Bantuan & Sokong | an         |

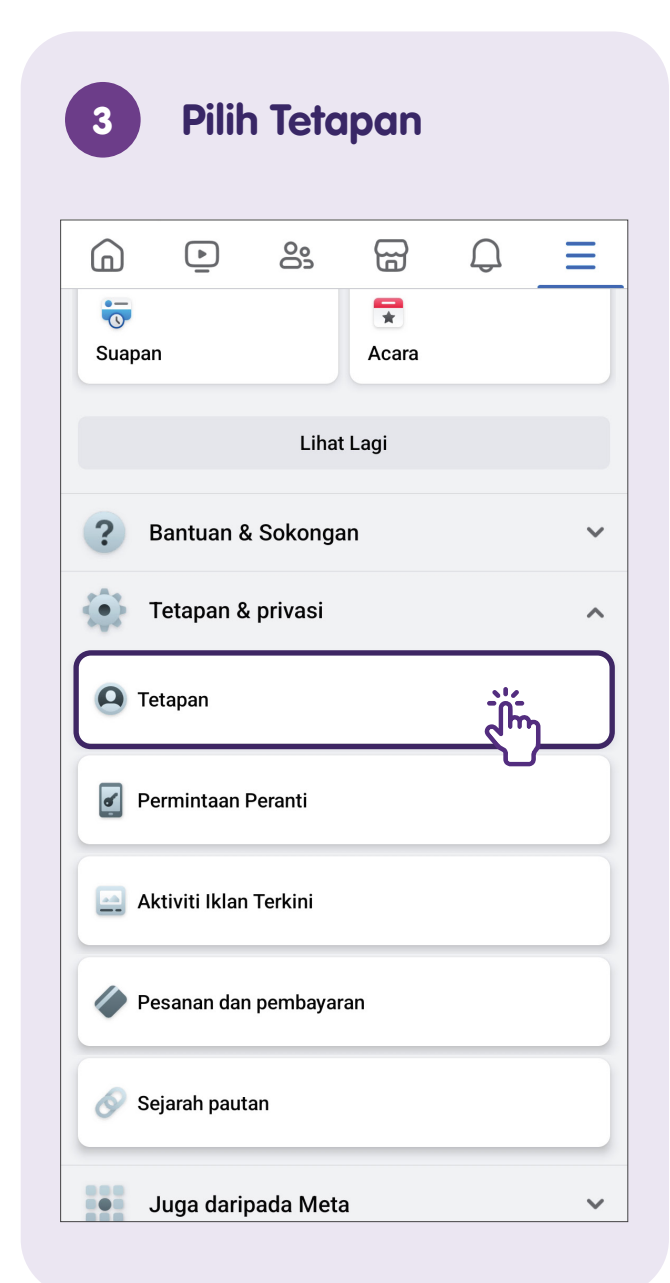

## Urus Tetapan dan Privasi

| ←                  | Tetapan & privasi Q                                                                       |
|--------------------|-------------------------------------------------------------------------------------------|
| <b>Keu</b><br>Suai | tamaan<br>kan pengalaman anda di Facebook.                                                |
| -0<br>0-           | Suapan Berita                                                                             |
| ۲                  | Keutamaan Reaksi                                                                          |
| ٥                  | Pemberitahuan                                                                             |
| Ś                  | Bar Navigasi                                                                              |
|                    | Bahasa dan rantau                                                                         |
| Þ                  | Media                                                                                     |
| ()                 | Waktu Anda di Facebook                                                                    |
|                    | Pelayar                                                                                   |
| C                  | Mod Gelap                                                                                 |
| (Ô)                | Cadangan perkongsian gulungan kamera                                                      |
| <b>Kha</b><br>Kaw  | <b>layak dan kebolehlihatan</b><br>al siapa yang dapat melihat apa yang anda kongsikan di |

### 2 Tetapkan Khalayak dan kebolehlihatan

| ←                           | Tetapan & privasi Q                                                                          |   |
|-----------------------------|----------------------------------------------------------------------------------------------|---|
| <b>Kha</b><br>Kaw<br>Face   | layak dan kebolehlihatan<br>al siapa yang dapat melihat apa yang anda kongsikan di<br>ebook. | ~ |
| ٤                           | Penguncian profil                                                                            |   |
| 0                           | Butiran profil                                                                               |   |
| $\overset{\circ}{\bigcirc}$ | Cara orang mencari dan menghubungi anda                                                      |   |
| •=                          | Siaran                                                                                       |   |
| Φ                           | Cerita                                                                                       |   |
| €                           | Reels                                                                                        |   |
| Ŧ                           | Pengikut dan kandungan awam                                                                  |   |
| $\bigcirc$                  | Profil dan pengetagan                                                                        |   |
| <b>00</b>                   | Menyekat                                                                                     |   |
| പ്പ                         | Status Aktif                                                                                 |   |
|                             |                                                                                              |   |
| Akt                         | iviti Anda                                                                                   |   |

Ketik pada setiap tab untuk mengawal siapa yang boleh melihat profil dan pos anda.

### peranti Q $\leftarrow$ Tetapan & privasi Aktiviti Anda Semak aktiviti dan kandungan anda yang ditagkan anda. E Log aktiviti E Keizinan peranti Ĵ, Aplikasi dan Laman Web Penyepaduan Perniagaan (2) Ketahui cara mengurus maklumat anda Maklumat Anda Urus maklumat Facebook anda. ☑ Akses Maklumat Anda Muat Turun Maklumat Anda Pindahkan Salinan Maklumat Anda 5 Aktiviti Luar Facebook

**Tukar Keizinan** 

3

Ketik pada **"Keizinan peranti"** untuk melaraskan tetapan kebenaran peranti anda.

## Urus Tetapan dan Privasi

|                   | Ketil         | k pac     | la Tet            | apan    |   |
|-------------------|---------------|-----------|-------------------|---------|---|
| G                 | <u> </u>      | 00        | F                 | Q       | Ξ |
| <b>T</b><br>Suapa | n             |           | <b>T</b><br>Acara |         |   |
|                   |               | Lihat     | t Lagi            |         |   |
| ?                 | Bantuan &     | Sokonga   | an                |         | ~ |
| ٠                 | Tetapan &     | privasi   |                   |         | ^ |
|                   | etapan        |           |                   | <u></u> |   |
| P                 | ermintaan F   | Peranti   |                   | U       |   |
| A                 | ktiviti Iklan | Terkini   |                   |         |   |
| <b>Ø</b> P        | esanan dan    | pembayar  | an                |         |   |
| 🔗 s               | ejarah paut   | an        |                   |         |   |
|                   | Juga darip    | oada Meta | a                 |         | ~ |

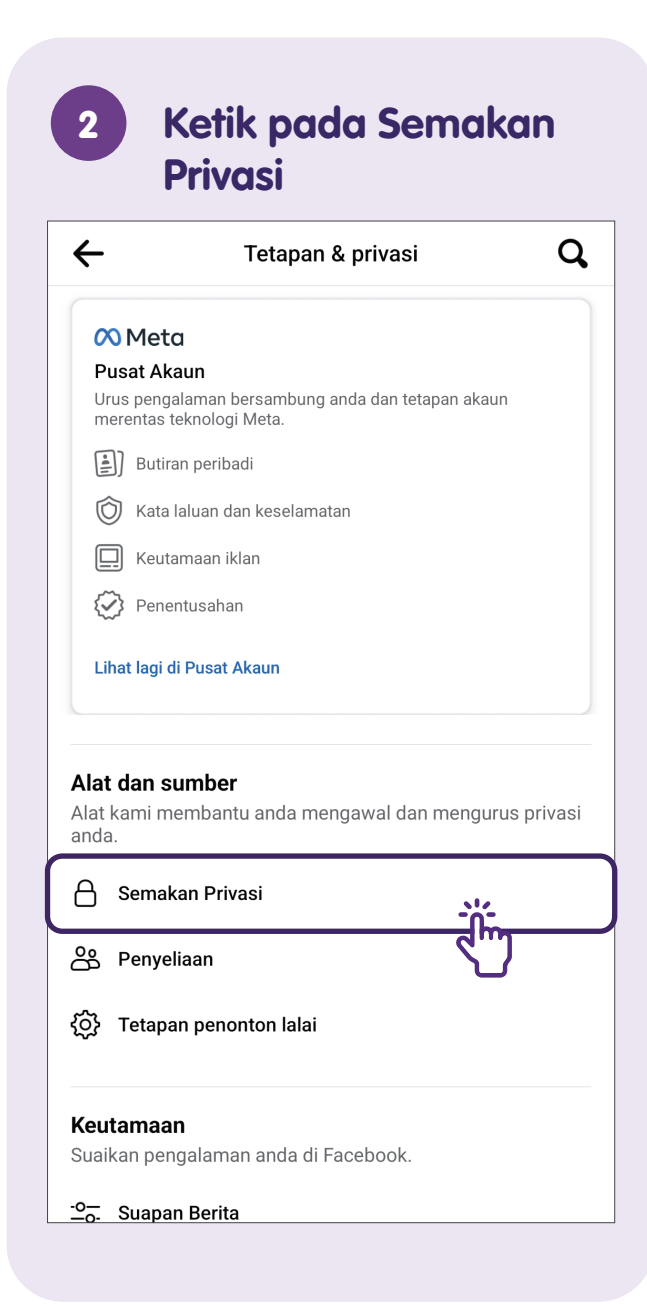

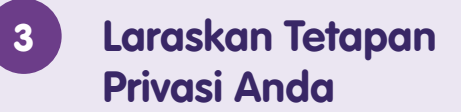

#### Pemeriksaan Privasi

Kami akan membimbing anda melalui beberapa tetapan supaya anda boleh membuat pilihan yang tepat untuk akaun anda.

Apakah topik yang anda ingin bermula?

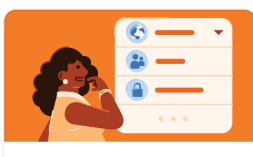

Siapa yang boleh melihat apa yang anda kongsikan Bagaimana untuk memastikan akaun anda terjamin

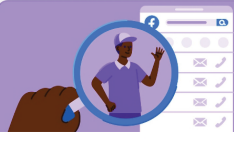

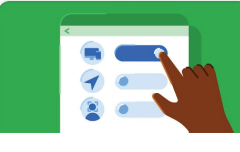

Bagaimana orang boleh mencari anda di Facebook Tetapan data anda di Facebook

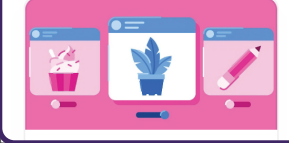

Ketik pada setiap pilihan dan ikuti langkah-langkah untuk melaraskan tetapan privasi anda mengikut keperluan.

## Cari dan Tambah Rakan

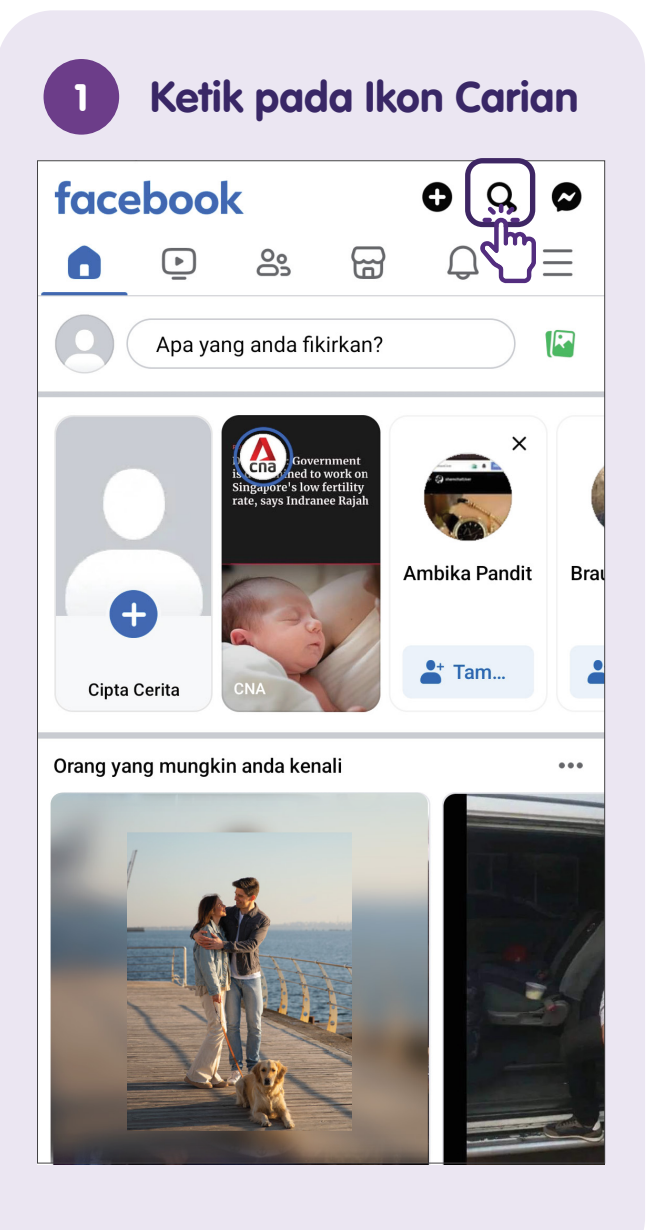

| 2                   | Cari Rakan                                                                   |
|---------------------|------------------------------------------------------------------------------|
| A                   | Sydney Prescott X                                                            |
| B                   | sidney prescott                                                              |
| Q                   | #sydneyprescott                                                              |
| Q                   | sidney prescott loses it pt 1                                                |
| Q                   | sidney prescott feat jefe tuk                                                |
| Q                   | sidney prescott feat gr0                                                     |
| Q                   | sidney prescott scream                                                       |
|                     |                                                                              |
|                     |                                                                              |
|                     |                                                                              |
|                     |                                                                              |
|                     |                                                                              |
|                     |                                                                              |
|                     |                                                                              |
| Mas<br>dan<br>caric | ukkan nama ke dalam bar carian<br>ketik pada nama dalam ruang<br>an di bawah |

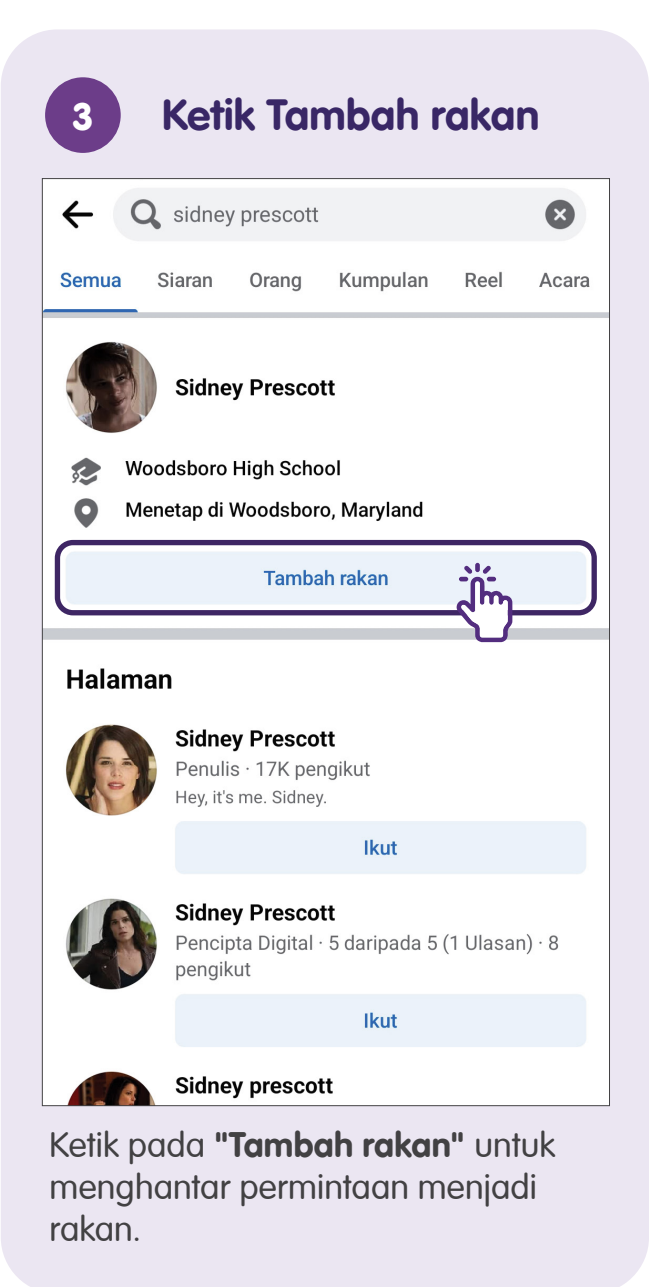

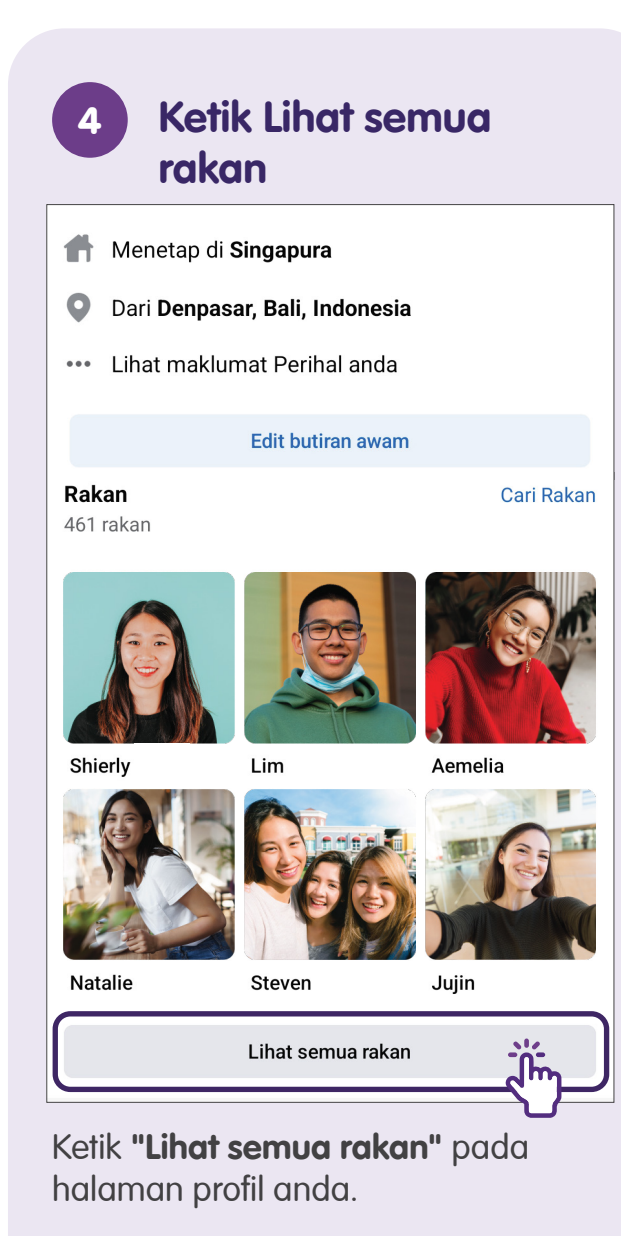

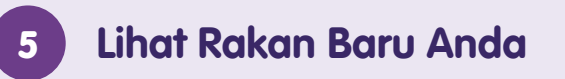

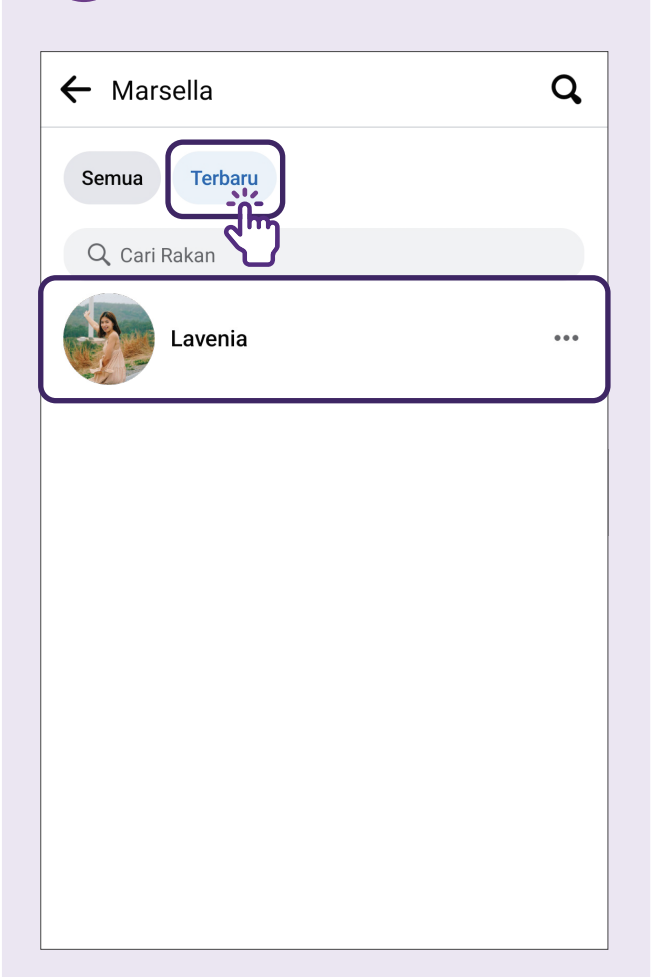

Jika permintaan untuk menjadi rakan diterima, rakan baru anda akan dipaparkan pada halaman ini.

## Terima dan Tolak Permintaan Rakan

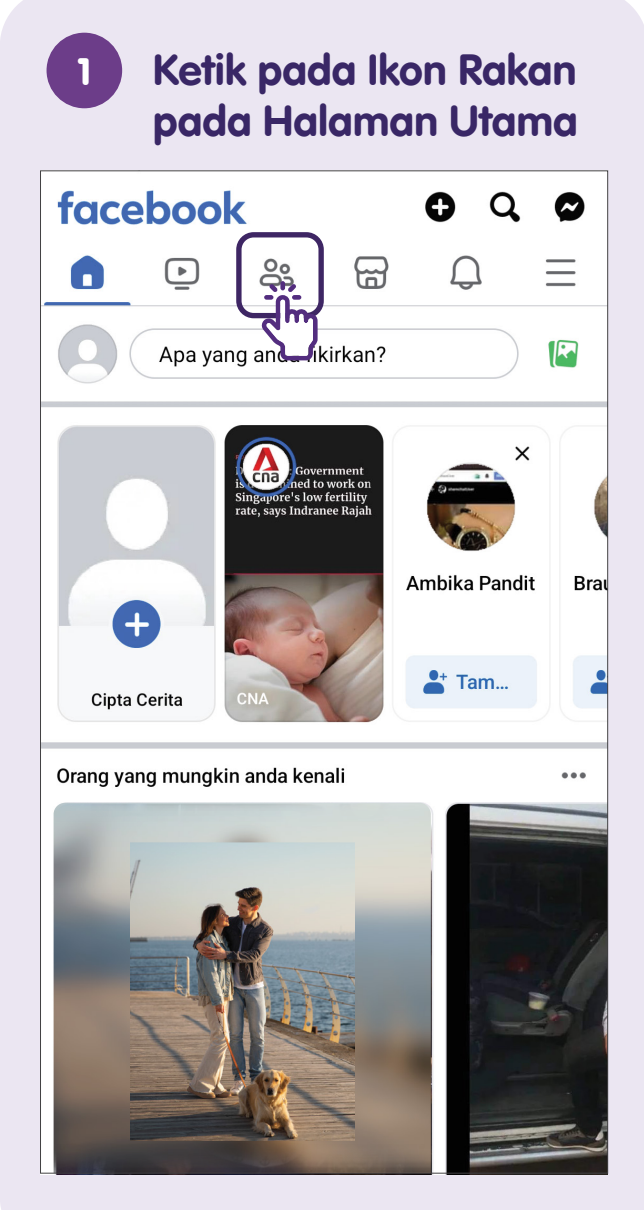

#### Terima Permintaan 2 Menjadi Rakan $\square$ $\equiv$ $\mathbf{P}$ m $\square$ Q Rakan Rakan Anda Cadangan Permintaan Menjadi 61 Lihat Semua Rakan Ady Tai 4m 📚 2 rakan bersama Sahkan Padam Michelle 3t as 5 rakan bersama Sahkan Padam Slavko 24m 🍘 🌠 2 rakan bersama Sahkan Padam 7t Henry F 🗿 54 rakan bersama Sahkan Padam

Klik pada butang **"Sahkan"** untuk menerima sebarang permintaan menjadi rakan.

#### **Tolak Permintaan** 3 Menjadi Rakan $\square$ $\equiv$ $\mathbf{P}$ ..... m Q Rakan Cadangan Rakan Anda Permintaan Menjadi 61 Lihat Semua Rakan Ady Tai 4m 📚 2 rakan bersama Sahkan Padam Michelle ang 5 rakan bersama Sahkan Padam Slavko 24m 🌒 🏩 2 rakan bersama Sahkan Padam

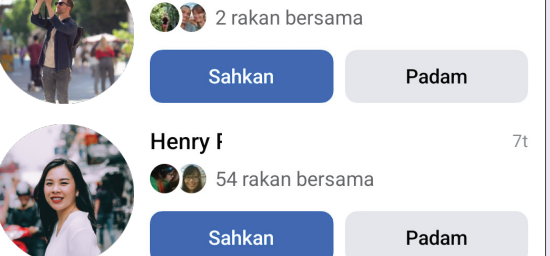

Klik pada butang **"Padam"** untuk menolak sebarang permintaan menjadi rakan.

## Memadamkan Rakan

**Akses Halaman Profil** 

1

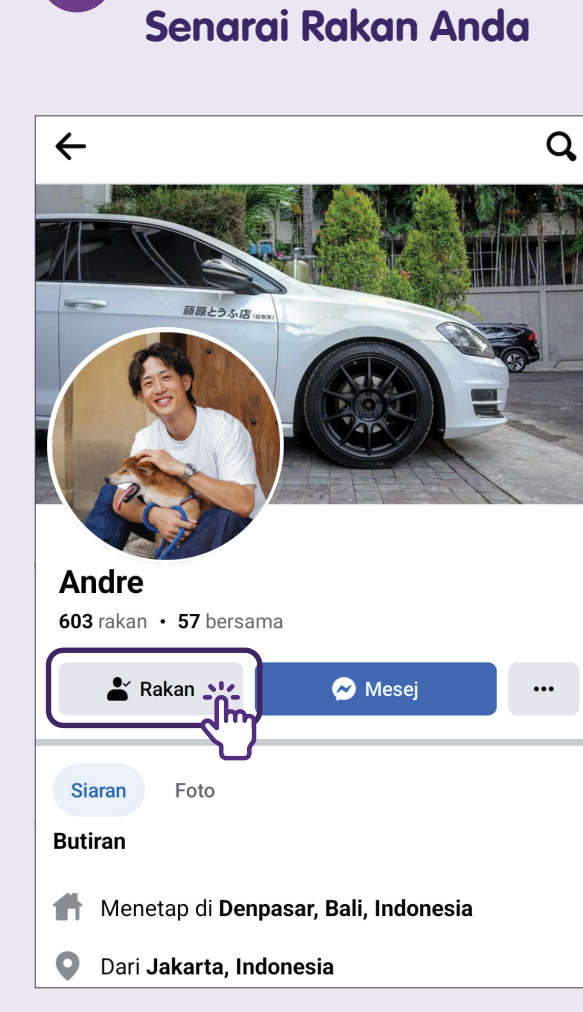

Ketik pada butang **"Rakan"** untuk membatalkan persahabatan dengan orang ini.

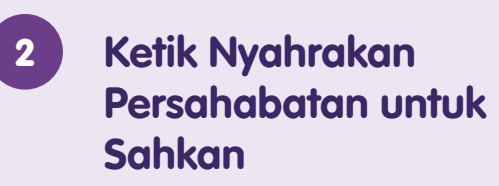

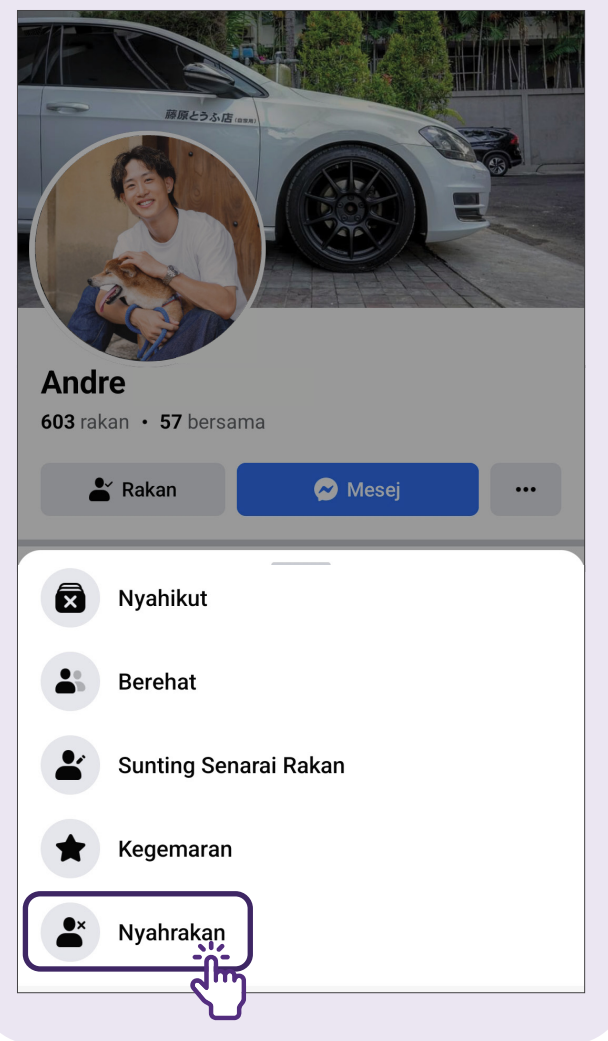

### **Membuat Pos**

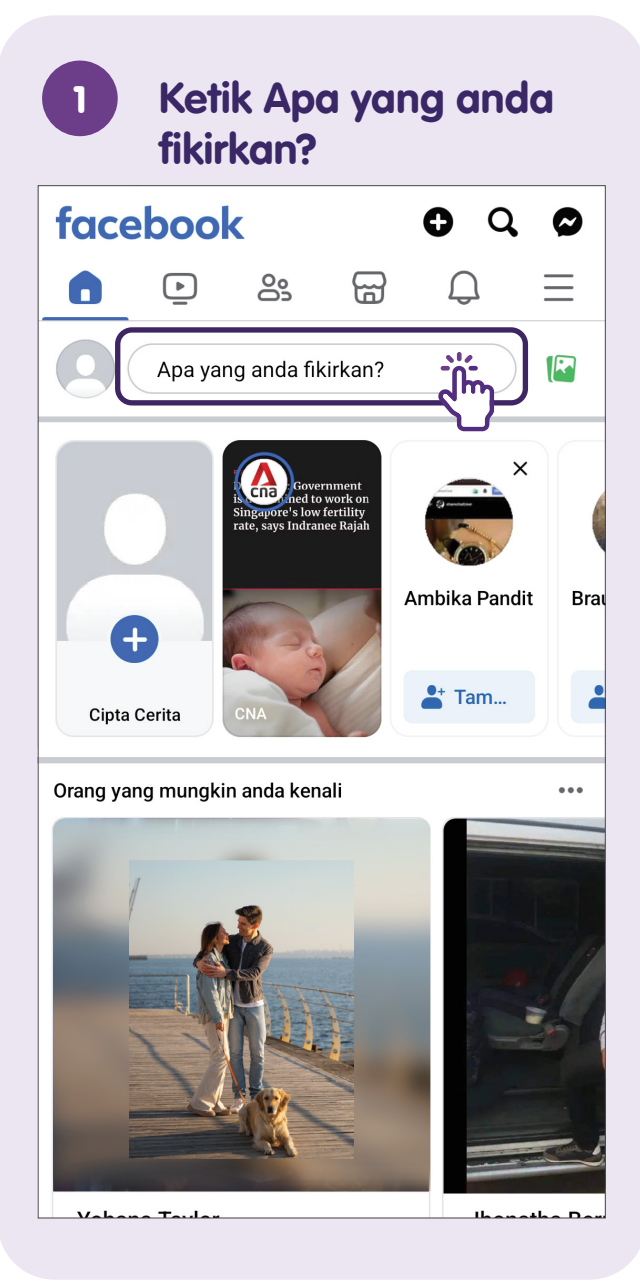

### 2 Buat Pos

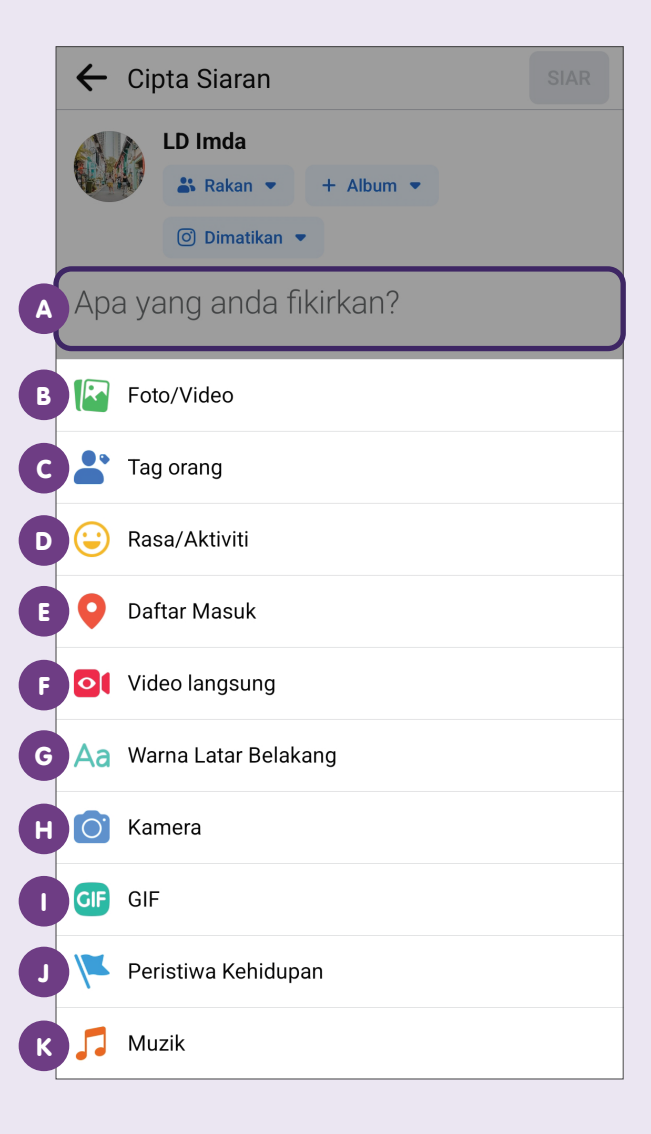

- A Masukkan teks di sini
  B Lampirkan foto atau video
  C Tag seseorang
- Masukkan perasaan anda atau aktiviti semasa anda
- Tambahkan lokasi anda
- Mulakan video secara langsung
- 6 Edit warna latar belakang pos anda
- Ambil foto atau video
- Masukkan GIF
- Kongsikan detik penting dalam hidup anda
- Kongsikan fail muzik

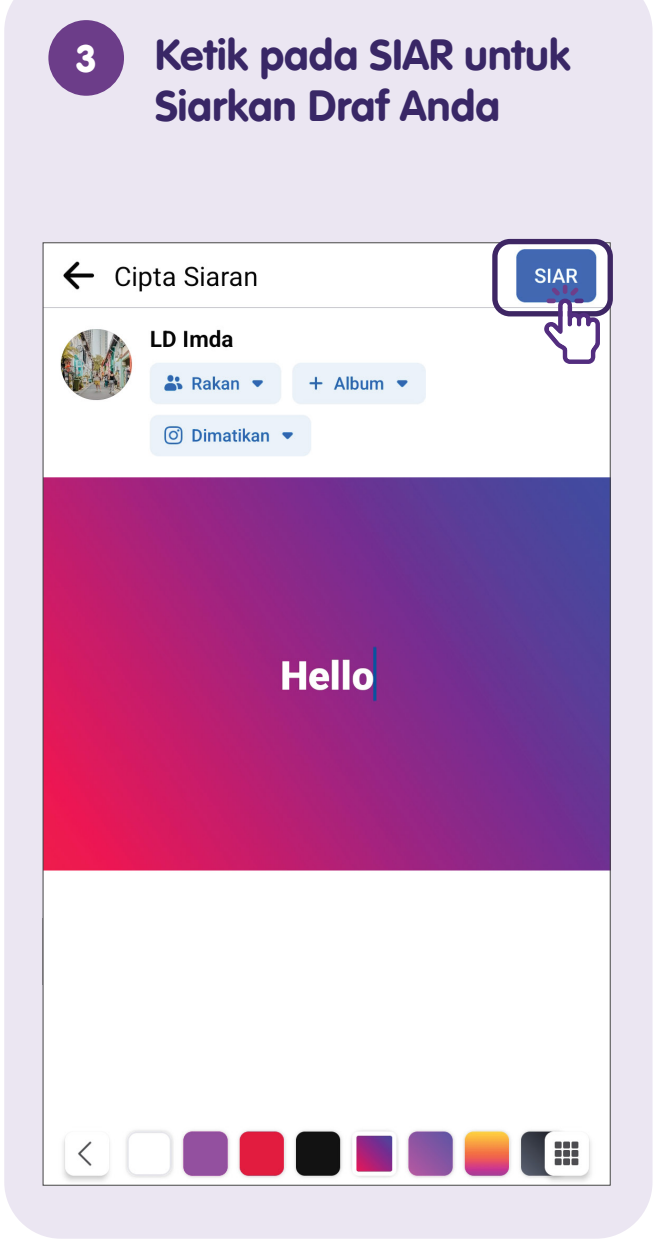

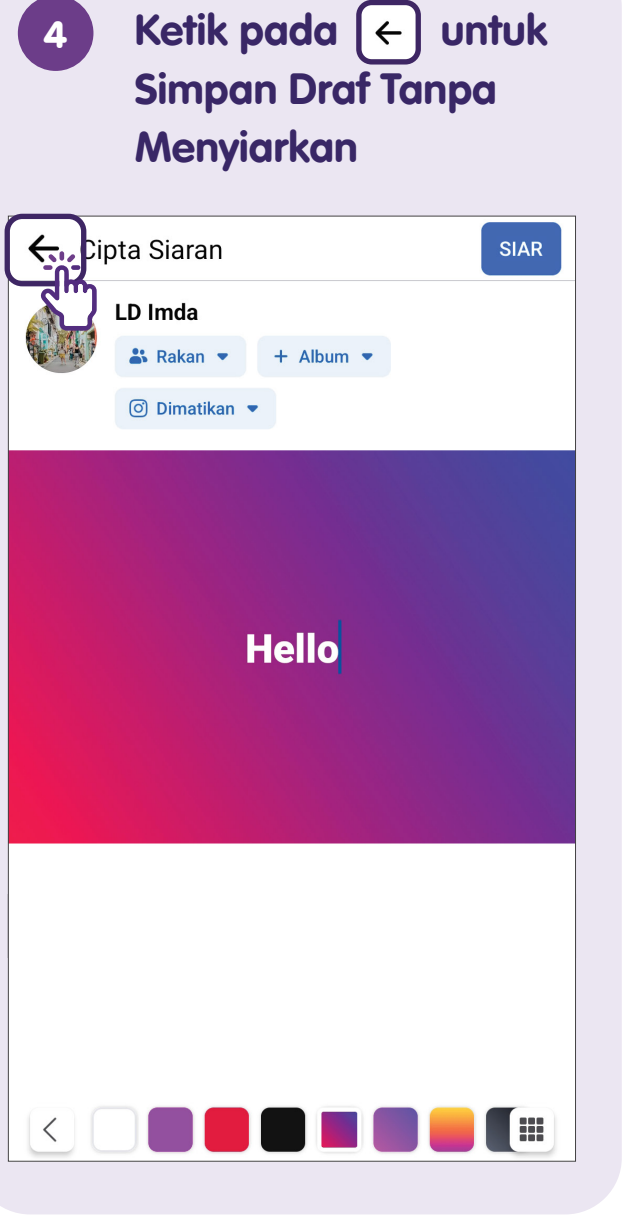

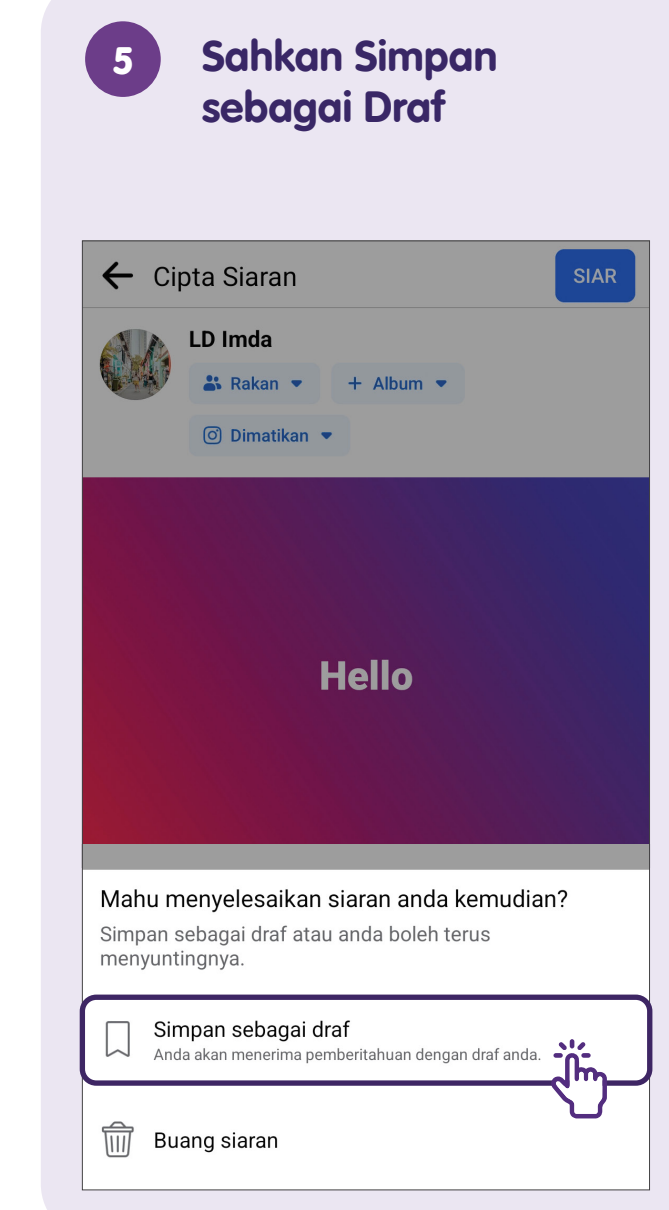

### Komen atau Menyukai Pos

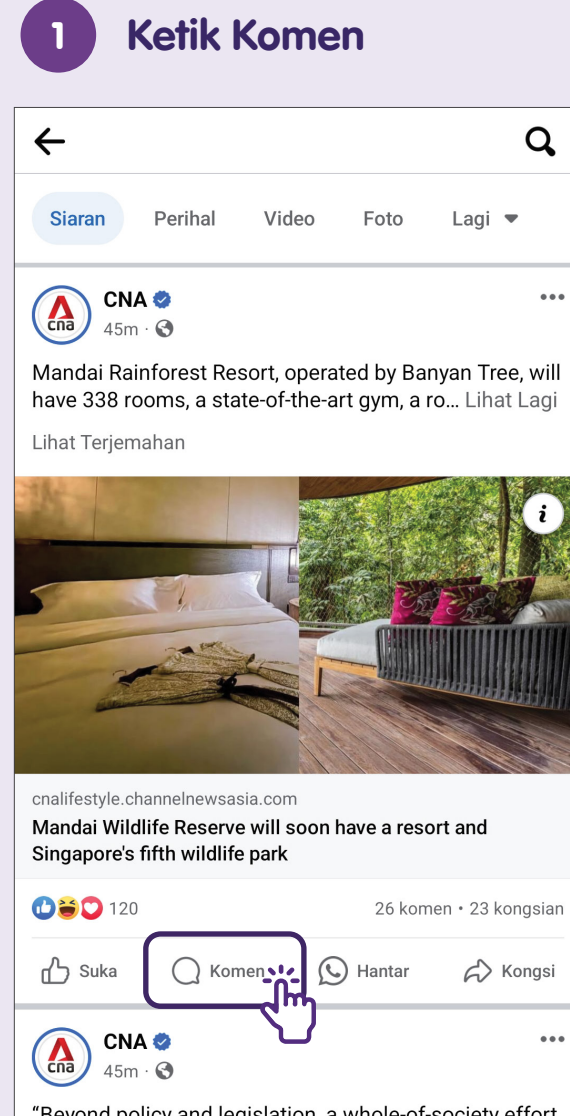

"Beyond policy and legislation, a whole-of-society effort is needed to shift mindsets and break gend... Lihat Lagi

| 000                                                                                 | 123 >                                                                                                    | ഥ                                                                                                |
|-------------------------------------------------------------------------------------|----------------------------------------------------------------------------------------------------|--------------------------------------------------------------------------------------------------|
| Paling b                                                                            | perkaitan 🗸                                                                                                    |                                                                                                  |
|                                                                                     | <ul> <li>Perminat Teratas</li> <li>Wilkie Ong</li> <li>Go there and feed mosquitos, they be have some anti-mozzie measures in non-aircon areas.</li> <li>Lihat Terjemahan</li> </ul>                                                                                                    | etter                                                                                            |
|                                                                                     |                                                                                                    | 0                                                                                                |
|                                                                                     | 36m Suka Balas<br>Sidharta NT                                                                                                    | 3 😈                                                                                              |
|                                                                                     | 36m Suka Balas<br>Sidharta NT<br>'NParks would like to advise the pub<br>appreciate wildlife from a distance and<br>disrupting their natural behaviours," so<br>NParks '                                                                                                    | lic to<br>nd avoid<br>said                                                                       |
| Hebat                                                                               | 36m Suka Balas<br>Sidharta NT<br>'NParks would like to advise the pub<br>appreciate wildlife from a distance and<br>disrupting their natural behaviours," so<br>NParks '                                                                                                    | lic to<br>nd avoid<br>said                                                                       |
| Hebat                                                                               | 36m Suka Balas<br>Sidharta NT<br>'NParks would like to advise the pub<br>appreciate wildlife from a distance ard<br>disrupting their natural behaviours," so<br>NParks '                                                                                                    | lic to<br>nd avoid<br>said                                                                       |
| Hebat                                                                               | 36m Suka Balas<br>Sidharta NT<br>'NParks would like to advise the pub<br>appreciate wildlife from a distance and<br>disrupting their natural behaviours," so<br>NParks'<br>↓<br>CIF  ①  ↔  §                                                                                                    | lic to<br>nd avoid<br>said                                                                       |
| Hebai<br>()<br>()<br>()<br>()<br>()<br>()<br>()<br>()<br>()<br>()<br>()<br>()<br>() | 36m       Suka       Balas         Sidharta NT       'NParks would like to advise the pub appreciate wildlife from a distance and disrupting their natural behaviours," s         NParks '         Image: Correct or strength of the strength of the strengt of the strength of the strengt of the strength of the | lic to<br>nd avoid<br>said<br>B 7<br>B 7<br>B 7<br>B 7<br>B 7<br>B 7<br>B 7<br>B 7<br>B 7<br>B 7 |

Masukkan komen dalam ruang teks dan ketik pada > untuk menyiarkan.

#### Menyukai satu Pos 3 Q $\leftarrow$ Siaran Perihal Video Foto Lagi 🔻 CNA 🥏 ... Cna 45m · 🕤 Mandai Rainforest Resort, operated by Banyan Tree, will have 338 rooms, a state-of-the-art gym, a ro... Lihat Lagi Lihat Terjemahan

cnalifestyle.channelnewsasia.com

Mandai Wildlife Reserve will soon have a resort and Singapore's fifth wildlife park

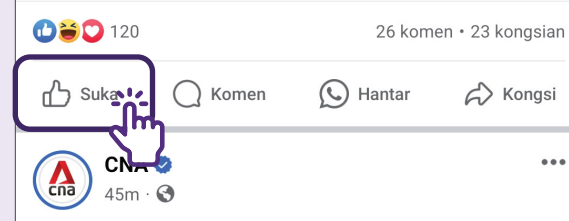

"Beyond policy and legislation, a whole-of-society effort is needed to shift mindsets and break gend... Lihat Lagi

## Kongsi Pos

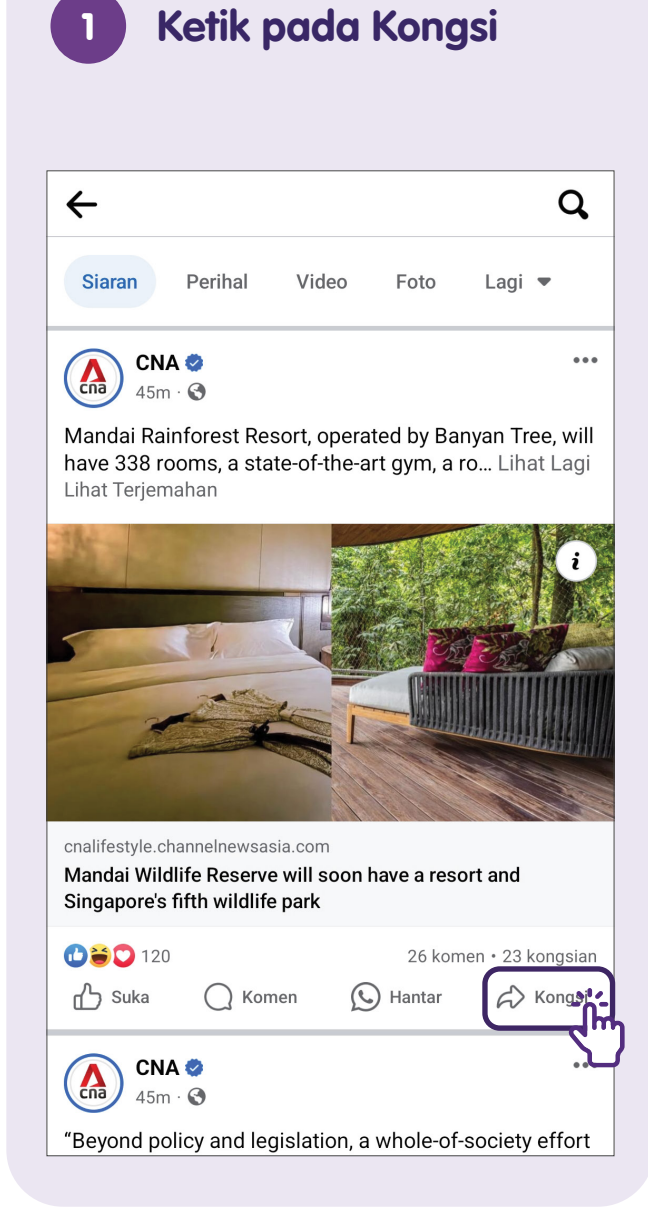

### 2 Kongsikan Pos pada Paparan atau dengan Rakan

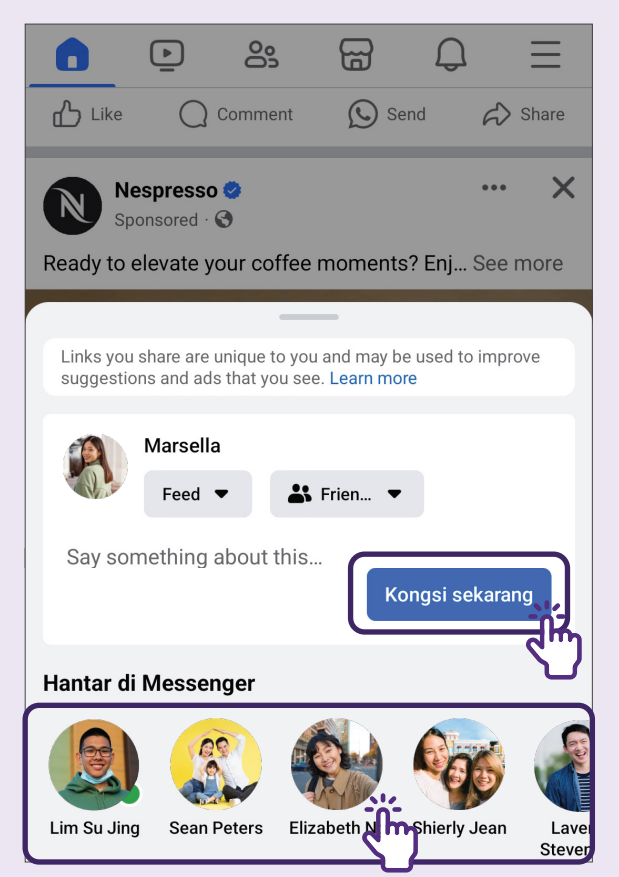

Ketik pada **"Kongsi sekarang"** untuk berkongsi pos pada paparan anda atau ketik pada nama rakan untuk berkongsi dengannya secara peribadi.

# 3

### Ketik Hantar untuk Sahkan Berkongsi Pos dengan Rakan

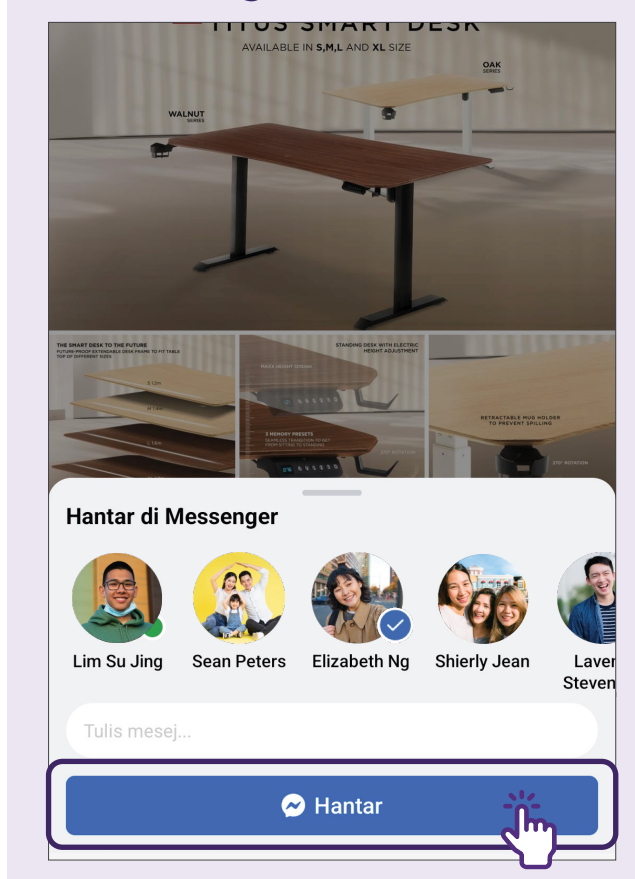

Ketik **"Hantar"** untuk berkongsi dengan rakan. (Aplikasi pemesejan diperlukan untuk fungsi ini.)

## Sekat atau Laporkan Halaman

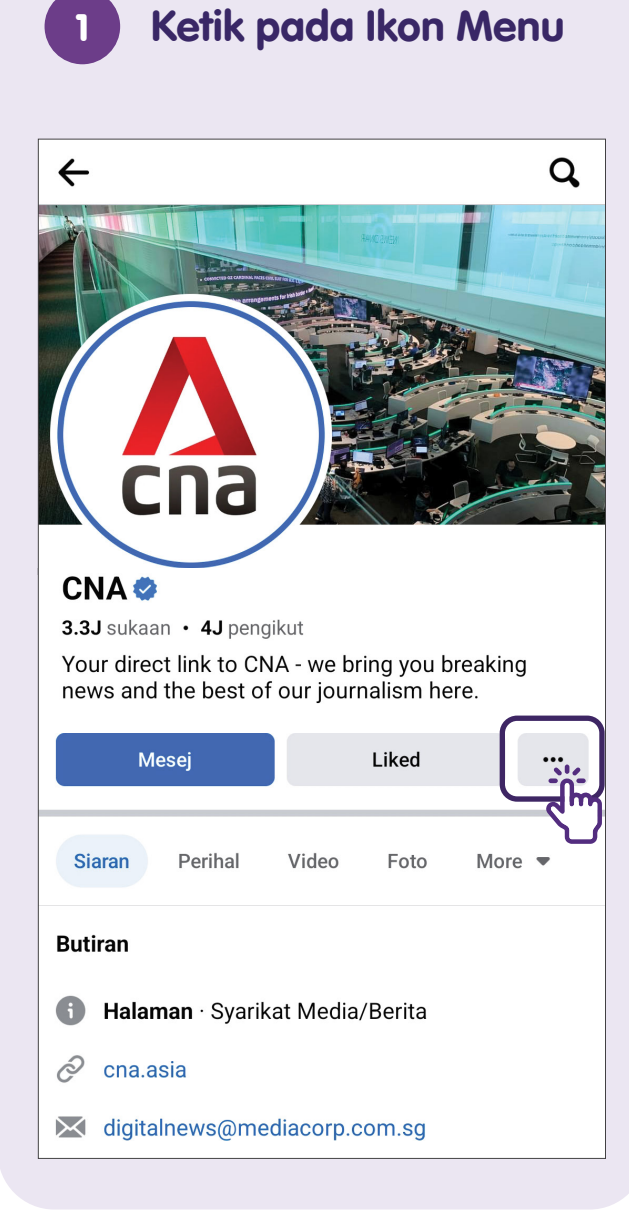

### 2 Sekat atau Laporkan Halaman

| ←                          | CI              | NA      |        |
|----------------------------|-----------------|---------|--------|
| !                          | Laporkan Profil |         |        |
| $\overset{\circ}{\square}$ | Sekat           | <u></u> | $\sim$ |
| Q                          | Cari            |         |        |
| $\overline{+}$             | Jemput rakan    |         |        |
| ~                          | Following       |         |        |
|                            |                 |         |        |

**CNA's Page link** CNA's personalized link on Facebook.

https://www.facebook.com/ChannelNewsAsia

Copy link

Ketik **"Sekat"** untuk menyekat halaman. Ketik **"Laporkan Profil"** untuk melaporkan halaman.

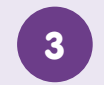

### Laporkan Halaman

| Lapor                                                                               | × |
|-------------------------------------------------------------------------------------|---|
| <b>Cari sokongan atau laporkan halaman</b><br>Bantu kami memahami apa yang berlaku. |   |
| Ucapan berunsur kebencian                                                           | > |
| Kebogelan atau Kandungan Seksual                                                    | > |
| Keganasan                                                                           | > |
| Gangguan                                                                            | > |
| Jualan tidak dibenarkan                                                             | > |
| Berpura-pura Menjadi Sesuatu                                                        | > |
| Palsu atau Penipuan                                                                 | > |
| Halaman Palsu                                                                       | > |
| Harta Intelektual                                                                   | > |
| Sesuatu Yang Lain                                                                   | > |
| Hubungi penguatkuasaan undang-undang di                                             |   |

Hubungi penguatkuasaan undang-undang di kawasan anda jika seseorang berada dalam bahaya.

Pilih pilihan yang paling sesuai untuk mengesahkan pelaporan halaman tersebut.

## Sekat atau Laporkan Profil

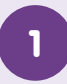

Ketik pada Ikon Menu

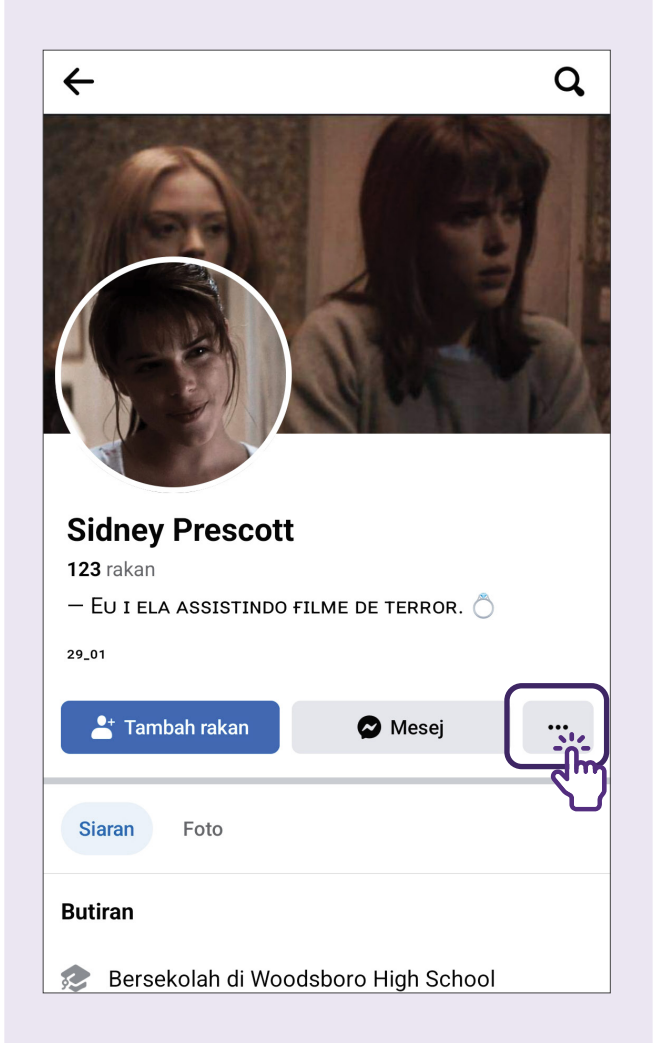

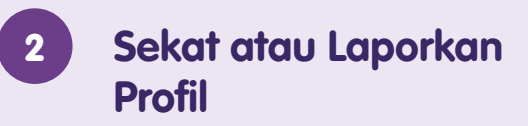

| ←          | Sidne           | y Prescott |
|------------|-----------------|------------|
| !          | Laporkan Profil |            |
| $\bigcirc$ | Bantu Sidney    |            |
| °<br>      | Sekat           |            |
| Q          | Cari            |            |

Sidney Prescott's profile link Sidney Prescott's personalized link on Facebook.

https://www.facebook.com/profile.php?id= 61555807166291

Copy link

Ketik "Sekat" untuk menyekat profil. Ketik "Laporkan Profil" untuk melaporkan profil.

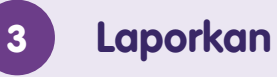

| Laporkan | Profil |
|----------|--------|
|----------|--------|

| Lapor                                                                                                    | × |
|----------------------------------------------------------------------------------------------------|---|
| <b>Sila pilih masalah</b><br>Jika seseorang berada dalam bahaya yang<br>mencemaskan, dapatkan bantuan sebelum<br>melaporkannya kepada Facebook. Jangan tunggu. |   |
| Berpura-pura Menjadi Orang Lain                                                                                                    | > |
| Akaun Palsu                                                                                                    | > |
| Nama Palsu                                                                                                    | > |
| Menyiarkan Perkara yang Tidak Sesuai                                                                                                    | > |
| Gangguan atau Buli                                                                                                    | > |
| Sesuatu Yang Lain                                                                                                    | > |

Pilih pilihan yang paling sesuai untuk mengesahkan pelaporan profil tersebut.

## Laporkan Pos pada Garis Masa Anda

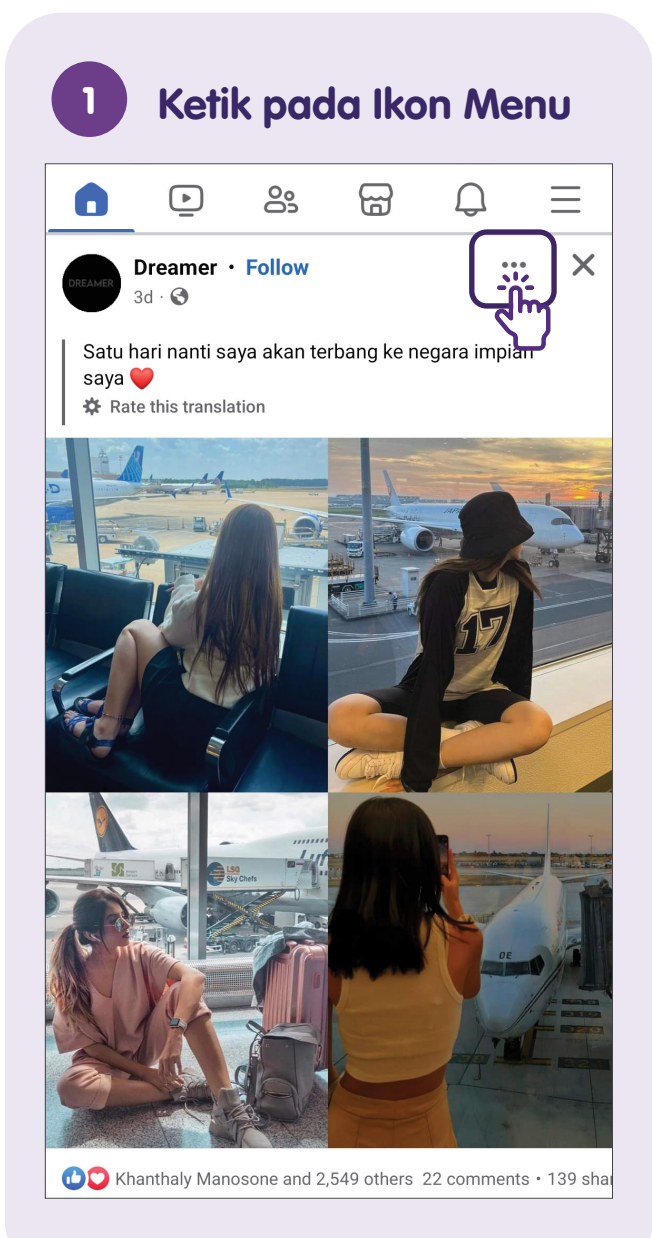

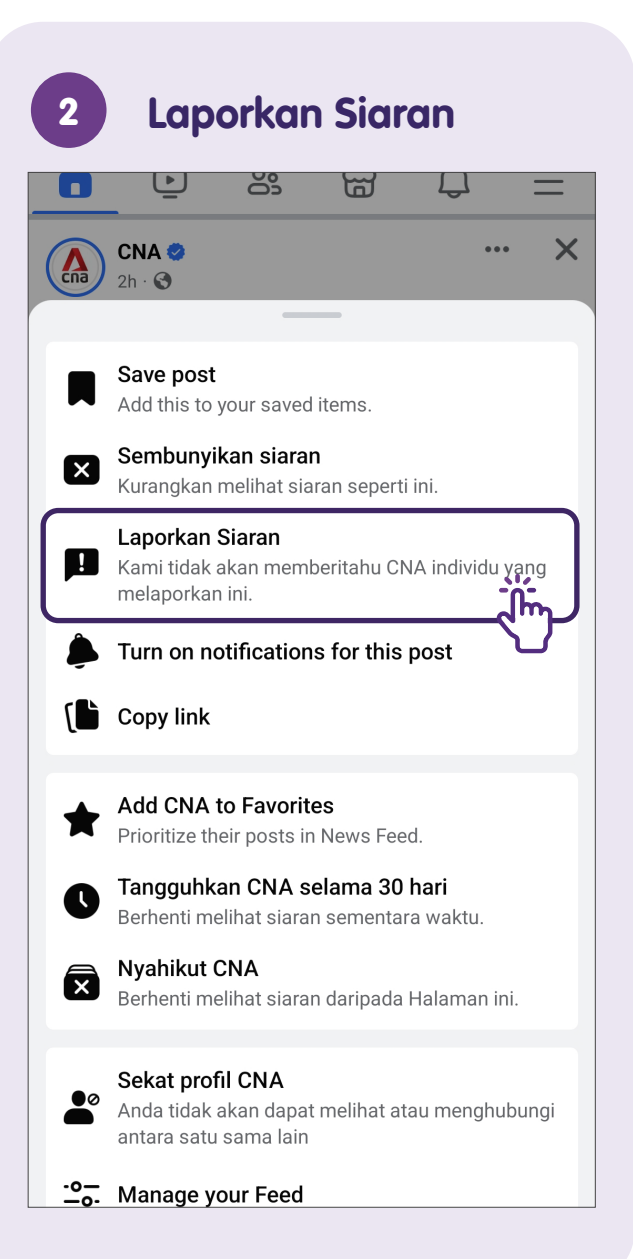

| Lapor                                                                                                    | ×            |
|----------------------------------------------------------------------------------------------------|--------------|
| <b>Sila pilih masalah</b><br>Jika seseorang berada dalam bahaya yang<br>mencemaskan, dapatkan bantuan sebelun<br>melaporkannya kepada Facebook. Jangan | ר<br>tunggu. |
| Kebogelan                                                                                                    | >            |
| Spam                                                                                                    | >            |
| Keganasan                                                                                                    | >            |
| Jualan tidak dibenarkan                                                                                                    | >            |
| Melibatkan kanak-kanak                                                                                                    | >            |
| Dadah                                                                                                    | >            |
| Terorisme                                                                                                    | >            |
| Gangguan Makanan                                                                                                    | >            |
| Ucapan berunsur kebencian                                                                                                    | >            |
| Maklumat palsu                                                                                                    | >            |
| Bunuh diri atau pencederaan diri                                                                                                    | >            |

Pilih pilihan yang paling sesuai untuk mengesahkan pelaporan pos tersebut.

### Laporkan Foto atau Video

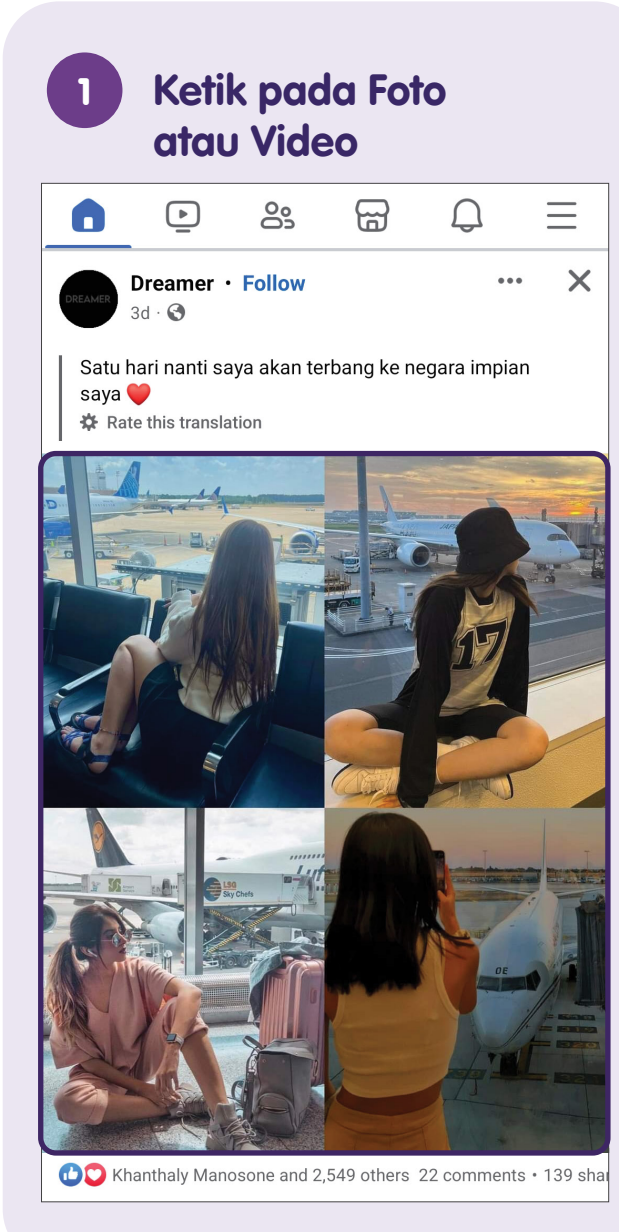

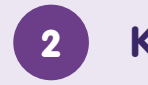

### Ketik pada Ikon Menu

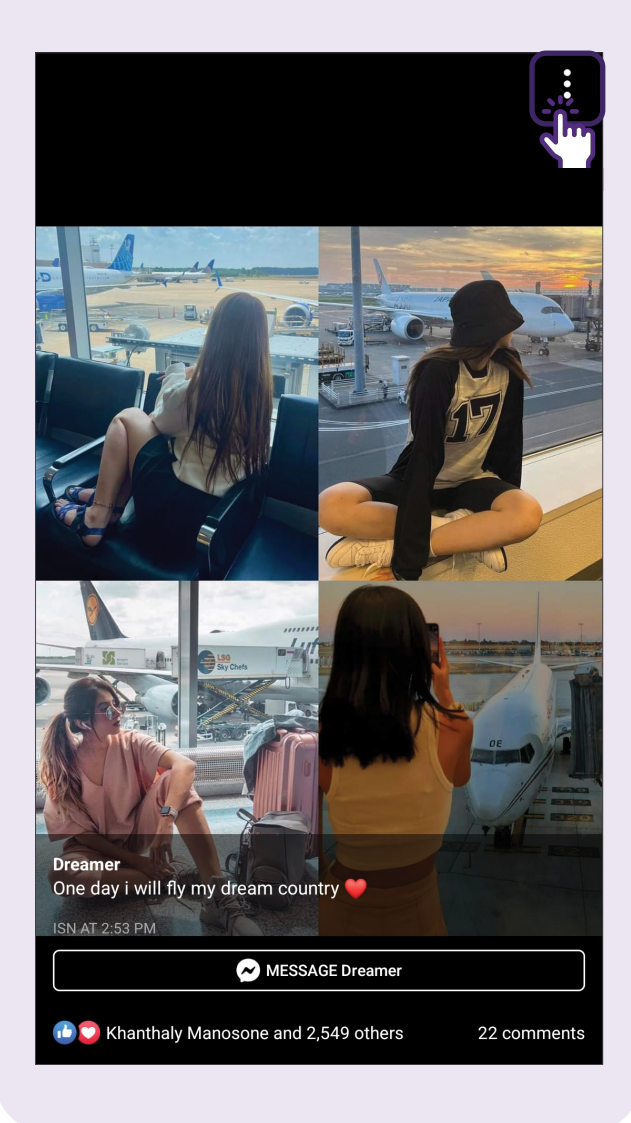

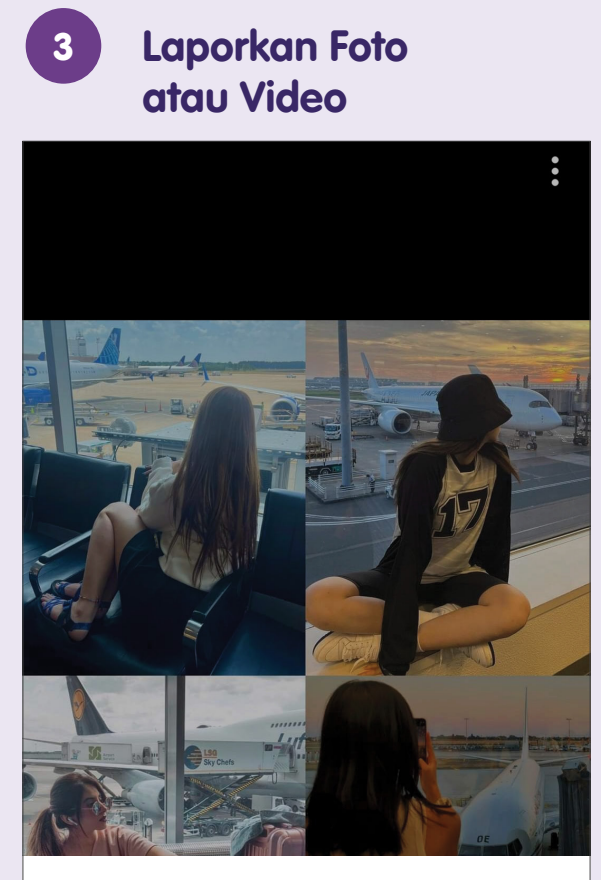

| 👲 Save to phone              |  |
|------------------------------|--|
| $\not\subset$ Share external |  |
| Lapor foto                   |  |
|                              |  |

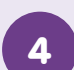

### Pilih Masalah

| Lapor                                                                                                    | X |
|----------------------------------------------------------------------------------------------------|---|
| <b>Sila pilih masalah</b><br>Jika seseorang berada dalam bahaya yang<br>mencemaskan, dapatkan bantuan sebelum<br>melaporkannya kepada Facebook. Jangan tunggu |   |
| Terorisme                                                                                                    | > |
| Melibatkan kanak-kanak                                                                                                    | > |
| Gangguan Makanan                                                                                                    | > |
| Ucapan berunsur kebencian                                                                                                    | > |
| Jualan tidak dibenarkan                                                                                                    | > |
| Dadah                                                                                                    | > |
| Spam                                                                                                    | > |
| Maklumat palsu                                                                                                    | > |
| Bunuh diri atau pencederaan diri                                                                                                    | > |
| Gangguan                                                                                                    | > |
| Keganasan                                                                                                    | > |
| Kebogelan                                                                                                    | > |

- Ketik "Lapor foto" untuk melaporkan gambar atau ketik "Lapor video" untuk melaporkan video.
- Pilih pilihan yang paling sesuai untuk mengesahkan pelaporan gambar atau video tersebut.

## Menyahaktifkan atau Padam Akaun

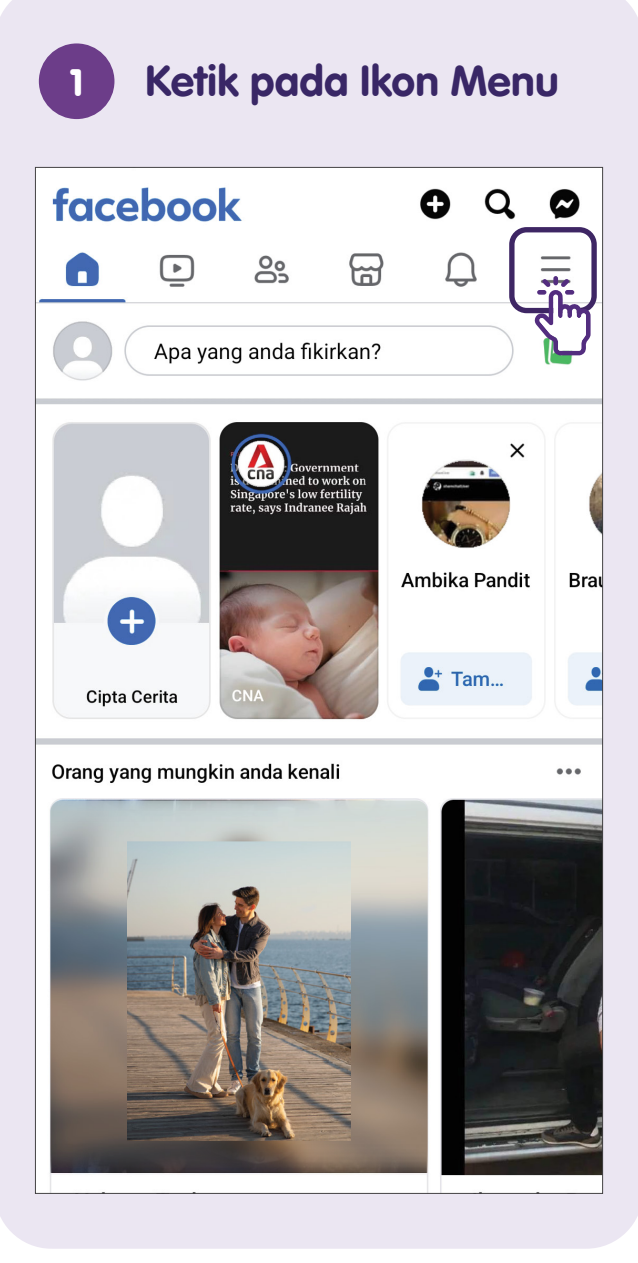

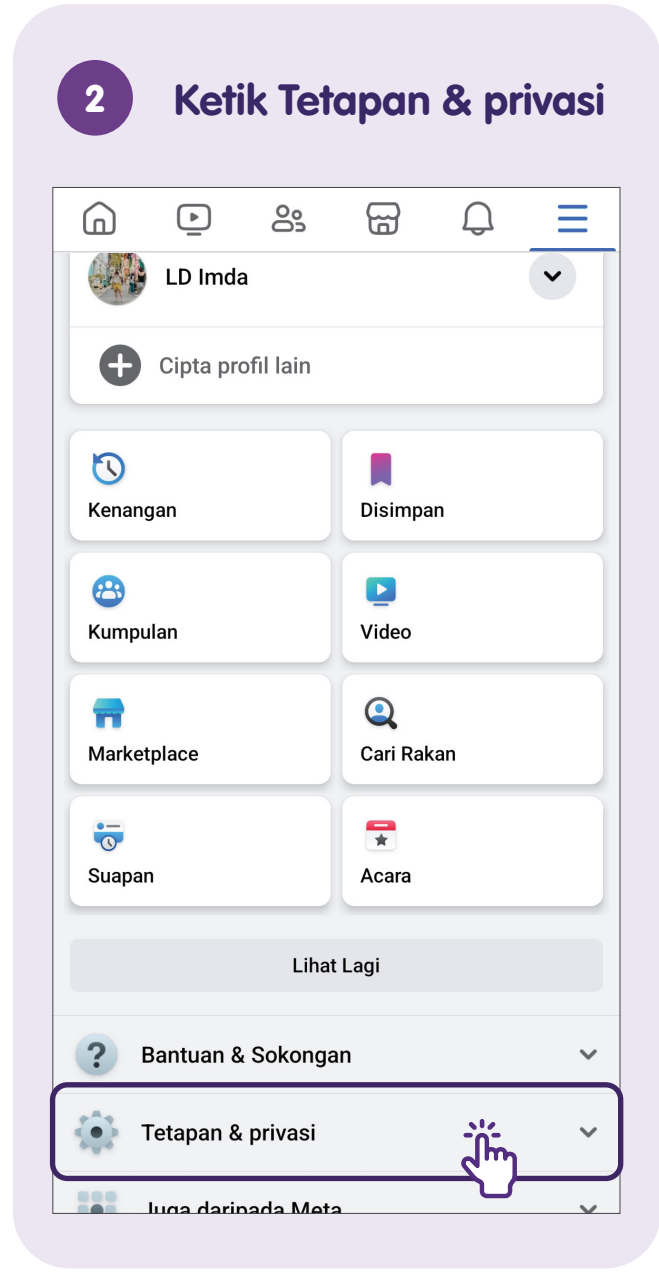

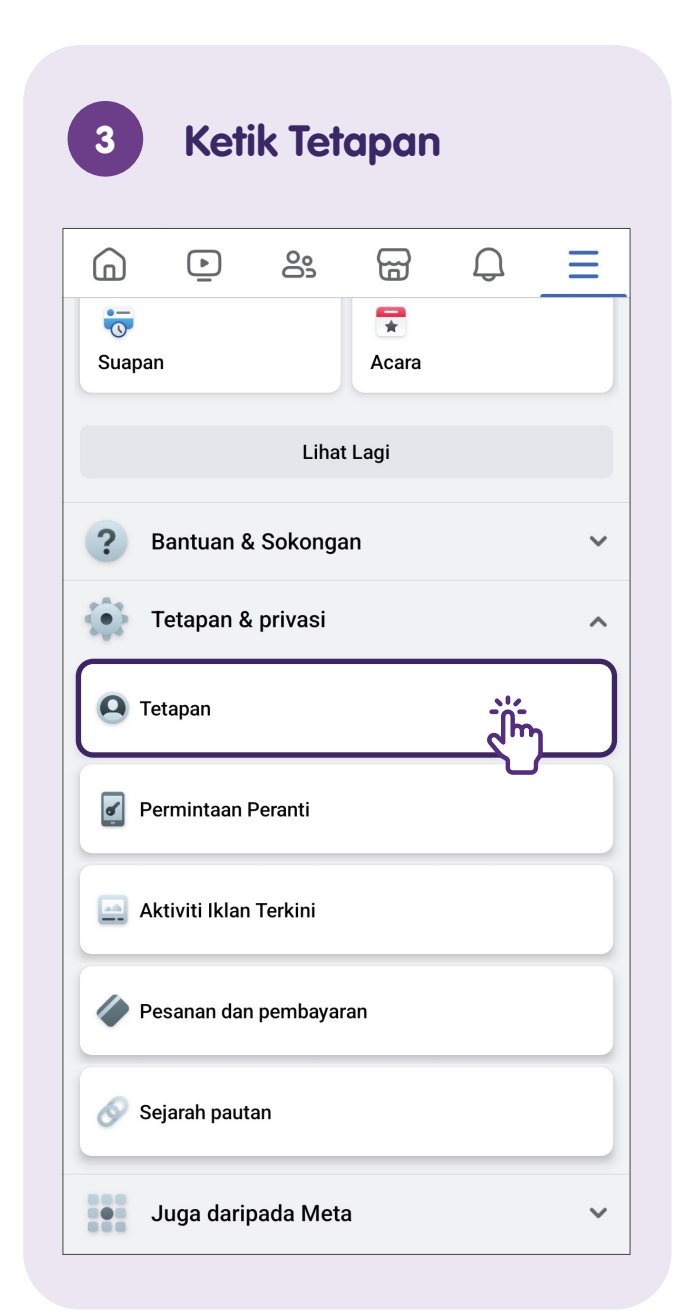

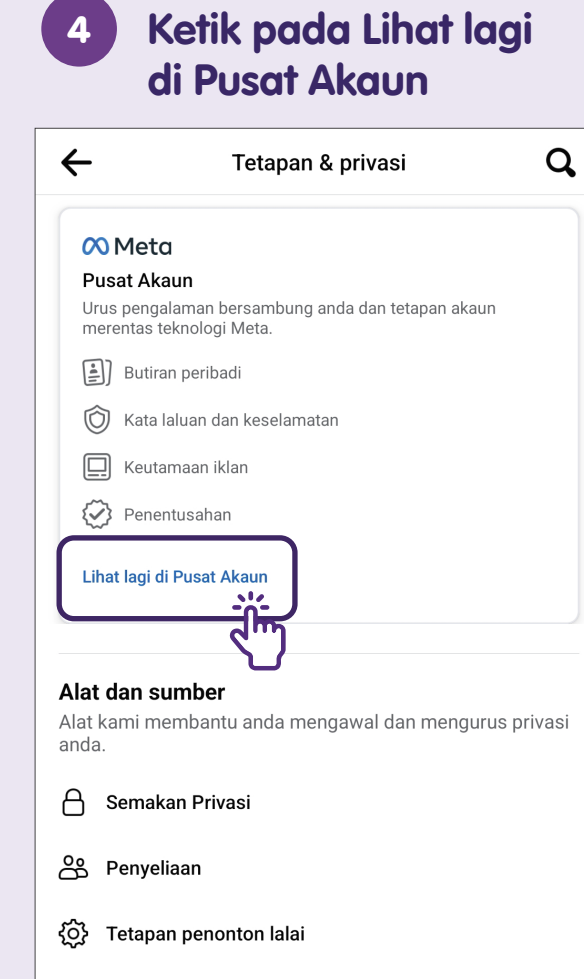

#### Keutamaan

Suaikan pengalaman anda di Facebook.

#### -o\_\_\_\_ Suapan Berita

| 5                | Ketik Butiran peribo                                                                                                    | ibc             |
|------------------|----------------------------------------------------------------------------------------------------|-----------------|
| ×                | 🔿 Meta                                                                                                    |                 |
|                  | Pusat Akaun                                                                                                    |                 |
| Urus po<br>meren | engalaman bersambung dan tetapan akau<br>tas teknologi Meta seperti Facebook, Inst<br>dan Meta Horizon. Ketahui lebih lanjut | n anda<br>agram |
| ¢                | Profil<br>LD Imda                                                                                                    | >               |
| Penga            | alaman bersambung                                                                                                    |                 |
| ç                | Berkongsi merentas profil                                                                                                    | >               |
| ->)              | Log masuk dengan akaun                                                                                                    | >               |
| Tetapan akaun    |                                                                                                    |                 |
| 0                | Kata laluan dan keselamatan                                                                                                  | >               |
| l                | Butiran peribadi                                                                                                    | >               |
| Ē                | Maklumat dan keizinan anda                                                                                                   | >               |
| Ъ                | Keutamaan iklan                                                                                                    | >               |

# 6 Ketik Pemilikan dan kawalan akaun

←

#### Butiran peribadi

Meta menggunakan maklumat ini untuk menentusahkan identiti anda dan memastikan komuniti kami selamat. Anda tentukan butiran peribadi yang dapat dilihat oleh orang lain.

| Maklumat hubungan<br>+65                                                                                                    | > |
|----------------------------------------------------------------------------------------------------|---|
| <b>Tarikh lahir</b><br>1 Mac 2000                                                                                                    | > |
| Pengesahan identiti                                                                                                    | > |
|                                                                                                    |   |
| Pemilikan dan kawalan akaun<br>Urus data anda, ubah maklumat hubungan<br>lama anda, nyahaktifkan atau padamkan<br>akaun dan profil anda. | > |

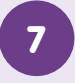

### Pilih Penyahaktifan atau pemadaman

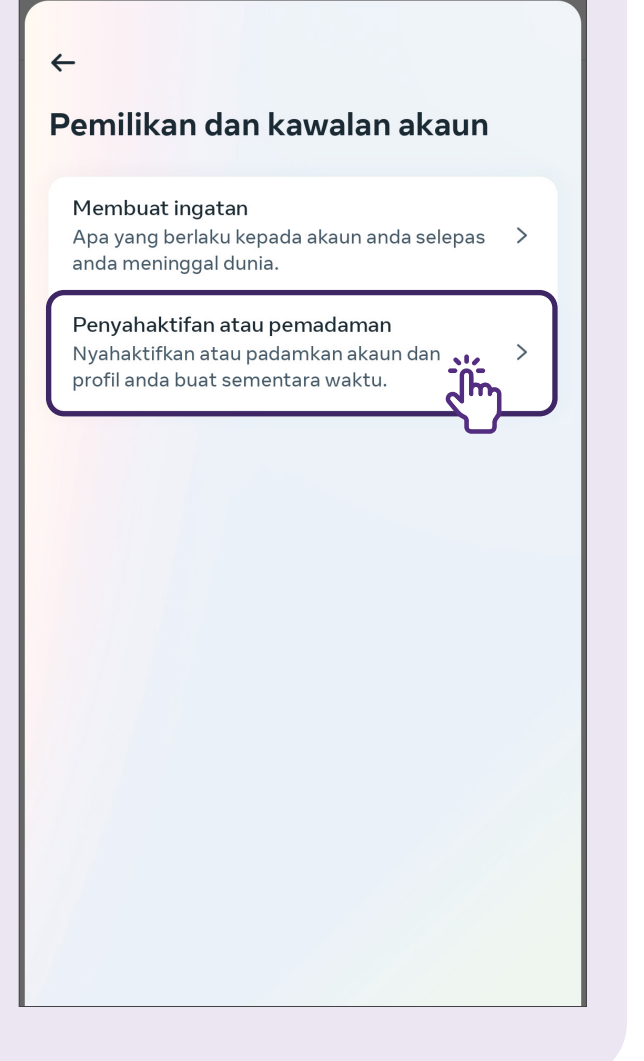

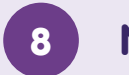

### Nyahaktifkan Akaun

#### Menyahaktifkan atau Memadam Akaun Facebook Anda

Jika anda ingin berehat dari Facebook, anda boleh menyahaktifkan akaun ini buat sementara waktu. Jika anda ingin memadamkan akaun anda secara kekal, beritahu kami.

#### Nyahaktifkan Akaun

Penyahaktifan akaun anda adalah sementara. Akaun dan profil utama anda akan dinyahaktifkan dan nama serta foto anda akan dikeluarkan daripada kebanyakan perkara yang telah anda kongsi. Anda akan dapat terus menggunakan Messenger.

#### Padam akaun

Memadam akaun anda adalah kekal. Apabila anda memadam akaun Facebook anda, anda tidak akan boleh memulihkan semula kandungan atau maklumat yang telah anda kongsi di Facebook. Profil utama anda, Messenger dan semua mesej anda juga akan dipadam.

Teruskan

 $\bigcirc$ 

Pilih **"Nyahaktifkan Akaun"** dan kemudian ketik **"Teruskan**" untuk menyahaktifkan akaun anda buat sementara waktu.

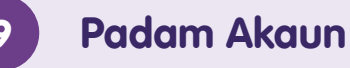

#### Menyahaktifkan atau Memadam Akaun Facebook Anda

Jika anda ingin berehat dari Facebook, anda boleh menyahaktifkan akaun ini buat sementara waktu. Jika anda ingin memadamkan akaun anda secara kekal, beritahu kami.

#### Nyahaktifkan Akaun

Penyahaktifan akaun anda adalah sementara. Akaun dan profil utama anda akan dinyahaktifkan dan nama serta foto anda akan dikeluarkan daripada kebanyakan perkara yang telah anda kongsi. Anda akan dapat terus menggunakan Messenger.

С

#### Padam akaun

Memadam akaun anda adalah kekal. Apabila anda memadam akaun Facebook anda, anda tidak akan boleh memulihkan semula kandungan atau maklumat yang telah anda kongsi di Facebook. Profil utama anda, Messenger dan semua mesej anda juga akan dipadam.

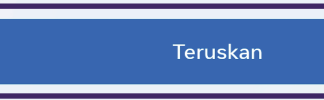

Sebagai alternatif, pilih **"Padam akaun"** dan ketik **"Teruskan"** untuk memadam akaun anda selama-lamanya.

| <br> |
|------|
|      |
|      |
| <br> |
|      |
|      |
|      |
|      |
|      |
|      |
|      |
| <br> |
| <br> |
|      |
|      |
|      |
|      |

| <br> |
|------|
|      |
|      |
| <br> |
|      |
| <br> |
|      |
|      |
|      |
|      |
|      |
|      |
| <br> |
|      |
|      |
|      |
|      |
| <br> |
|      |
|      |
|      |
|      |
|      |
|      |
| <br> |
|      |

Untuk maklumat lanjut dan mencari hab masyarakat Digital SG terdekat anda:

**Pusat Panggilan IMDA** 

Talian penting: +65 6377 3800 E-mel: info@imda.gov.sg Laman web: digitalforlife.gov.sg

© 2024 Info-communications Media Development Authority. Segala hak terpelihara. Tiada bahagian dalam sumber ini boleh digunakan atau disalin tanpa persetujuan eksplisit daripada IMDA. Bahan yang digunakan berkaitan dengan panduan ini juga mungkin tertakluk kepada perlindungan hak cipta. Ini tidak terhad kepada: dokumen, slaid, imej, audio dan video. Pengekalan, penduaan, pengedaran, atau pengubahsuaian bahan berhak cipta tanpa kebenaran adalah dilarang sama sekali.

Sumber-sumber ini merujuk kepada kandungan yang tersedia secara awam di Meta Platforms, Inc.